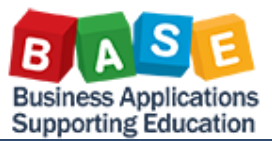

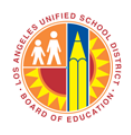

Created: 5/14/2013

#### Introduction

This self-paced learning guide will show you how to:

- Log into SAP and Navigate to the Budget Availability Report (pg. 1)
- Create Available Variants (pg. 4)
- Print the Budget Availability Report (pg. 6)
- Export the Budget Availability Report to Excel (pg. 7)
- Customize the Report using Drag and Drop (pg. 8)
- Customize the Report using the Navigation Pane (pg. 12)
- Customize the Report using Filtering (pg. 14)
- Sort Columns and Rows (pg. 20)
- Navigate to the Previous Report Screen (pg. 21)
- Create a Personalized Report View at Login (pg. 22)

#### Log into SAP and Navigate to the Budget Availability Report

- Click on Portal Link: <u>https://bts.lausd.net</u>
- Enter your Single Sign-On (SSO) user id in the User field
- Enter your Single Sign-On (SSO) password in the Password field
- Click Log On

| SAP NetWeaver                            |
|------------------------------------------|
| User *                                   |
| Log On                                   |
| Copyright @ SAP AG. All Rights Reserved. |

The screen shot below displays tabs, links, and data customized to your level of access.

• Click Reports tab

|                                 | Home                         | Systems       | Reports  |      |  |  |  |  |  |  |
|---------------------------------|------------------------------|---------------|----------|------|--|--|--|--|--|--|
|                                 | Home                         | Universal W   | /orklist |      |  |  |  |  |  |  |
|                                 | Upcomin                      | g Dates       |          |      |  |  |  |  |  |  |
|                                 | < >                          |               |          | •    |  |  |  |  |  |  |
|                                 | Detailed I                   | lavigation    |          |      |  |  |  |  |  |  |
|                                 | • Upcomi                     | ng Dates      |          |      |  |  |  |  |  |  |
|                                 | About B                      | rs            |          |      |  |  |  |  |  |  |
|                                 | ALERT -                      | R/3 Logoff Pr | ocedure  |      |  |  |  |  |  |  |
|                                 | <ul> <li>Tech Su</li> </ul>  | pport         |          |      |  |  |  |  |  |  |
|                                 | <ul> <li>Help Zor</li> </ul> | e             |          |      |  |  |  |  |  |  |
|                                 | <ul> <li>Learning</li> </ul> | Zone          |          |      |  |  |  |  |  |  |
|                                 | <ul> <li>SAP Bus</li> </ul>  | iness Workpl  | ace      |      |  |  |  |  |  |  |
|                                 | <ul> <li>Time Sta</li> </ul> | tement        |          |      |  |  |  |  |  |  |
|                                 | Overviev                     | N             |          |      |  |  |  |  |  |  |
|                                 | <ul> <li>Account</li> </ul>  | String Wizard | l        |      |  |  |  |  |  |  |
| Fund/Functional Area Translator |                              |               |          |      |  |  |  |  |  |  |
|                                 | Portal Fav                   | vorites       |          | 5, 🗆 |  |  |  |  |  |  |
|                                 |                              |               |          |      |  |  |  |  |  |  |

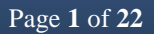

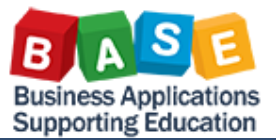

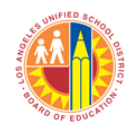

#### Created: 5/14/2013

- Click Funds
   Management
- Click •FM007 Budget
   Availability Report link

| Welcome Joe Frank                                          |
|------------------------------------------------------------|
| Home Systems Reports                                       |
| Funds Management                                           |
| Reports                                                    |
|                                                            |
| Detailed Navigation                                        |
| GM001 Commitment/Actual Detail                             |
| GM003 Budget Detail                                        |
| EP004 Key Performance Indicators                           |
| EP006 Purchase Order Document Analys                       |
| <ul> <li>FM008 Plan to Budget Recon(High Level)</li> </ul> |
| <ul> <li>FM009 Plan to Budget Recon(Low Level)</li> </ul>  |
| FM007 Budget Availability Report                           |
| Portal Envoritor                                           |
|                                                            |
|                                                            |
|                                                            |
|                                                            |
|                                                            |
|                                                            |
|                                                            |
|                                                            |
|                                                            |

- Click on Fiscal Year field
- Type in the fiscal year

(Example: For Fiscal Year 2013-14 enter 2014)

• Skip to the next page for directions in entering the **Funds Center** 

Or

- Click Fiscal Year filter selection button located at the right of the Fiscal Year field
- Select the year and click OK

(Example: For Fiscal Year 2013-14 enter 2014)

| Availa | able Variants:       | Save Save As Delete | Show Variable Personalization |  |  |  |  |  |  |  |  |
|--------|----------------------|---------------------|-------------------------------|--|--|--|--|--|--|--|--|
| Ge     | General Variables    |                     |                               |  |  |  |  |  |  |  |  |
|        | Variable≜≑           | Current Selection   | Description                   |  |  |  |  |  |  |  |  |
| *      | Fiscal Year          | Ð                   |                               |  |  |  |  |  |  |  |  |
|        | Fund                 | đ                   |                               |  |  |  |  |  |  |  |  |
|        | Funds Center         | đ                   |                               |  |  |  |  |  |  |  |  |
|        | Division             | đ                   |                               |  |  |  |  |  |  |  |  |
|        | Fund Center Category | đ                   |                               |  |  |  |  |  |  |  |  |
|        | Commitment Item      | ð                   |                               |  |  |  |  |  |  |  |  |
|        | Program              | ð                   |                               |  |  |  |  |  |  |  |  |
|        | Grant                | đ                   |                               |  |  |  |  |  |  |  |  |
| ОК     | Check                |                     |                               |  |  |  |  |  |  |  |  |

| lect value | s for Fiscal Year (0P_FISCYEAR) |           |
|------------|---------------------------------|-----------|
| Show       | view: All 👻                     |           |
| All        |                                 |           |
| Мах        | imum Records: 1000 Refresh      |           |
|            | Fiscal year: Key≜≂              |           |
| 7          |                                 |           |
|            | #                               |           |
|            | 2006                            |           |
|            | 2007                            |           |
|            | 2008                            |           |
|            | 2009                            |           |
|            | 2010                            |           |
|            | 2011                            |           |
|            | 2012                            |           |
|            | 2013                            |           |
|            | 2014                            |           |
| Ente       | r a value for                   |           |
| Fisca      | al year:                        |           |
|            |                                 |           |
|            |                                 |           |
|            |                                 | OK Cancel |

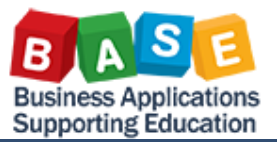

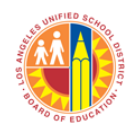

### Created: 5/14/2013

- Click on Funds Center
   field
- Type in your cost center
- Skip to the bottom of the page for directions in entering other fields

Or

- Click on the **Funds Center** filter selection button located at the right of the **Funds Center** field
- Type your cost center in the Enter a value for Funds Center field
- Click Add
- Click OK

| Avail | vailable Variants: Save Save As Delete Show Variable Personalization |                   |             |  |  |  |  |  |  |
|-------|----------------------------------------------------------------------|-------------------|-------------|--|--|--|--|--|--|
| Ge    | neral Variables                                                      |                   |             |  |  |  |  |  |  |
|       | Variable≜≑                                                           | Current Selection | Description |  |  |  |  |  |  |
| *     | Fiscal Year                                                          | 2013              | 2013        |  |  |  |  |  |  |
|       | Fund                                                                 | ð                 |             |  |  |  |  |  |  |
|       | Funds Center                                                         |                   |             |  |  |  |  |  |  |
|       | Division                                                             | đ                 |             |  |  |  |  |  |  |
|       | Fund Center Category                                                 | đ                 |             |  |  |  |  |  |  |
|       | Commitment Item                                                      | đ                 |             |  |  |  |  |  |  |
|       | Program                                                              | đ                 |             |  |  |  |  |  |  |
|       | Grant                                                                | đ                 |             |  |  |  |  |  |  |
| OK    | Check                                                                |                   |             |  |  |  |  |  |  |

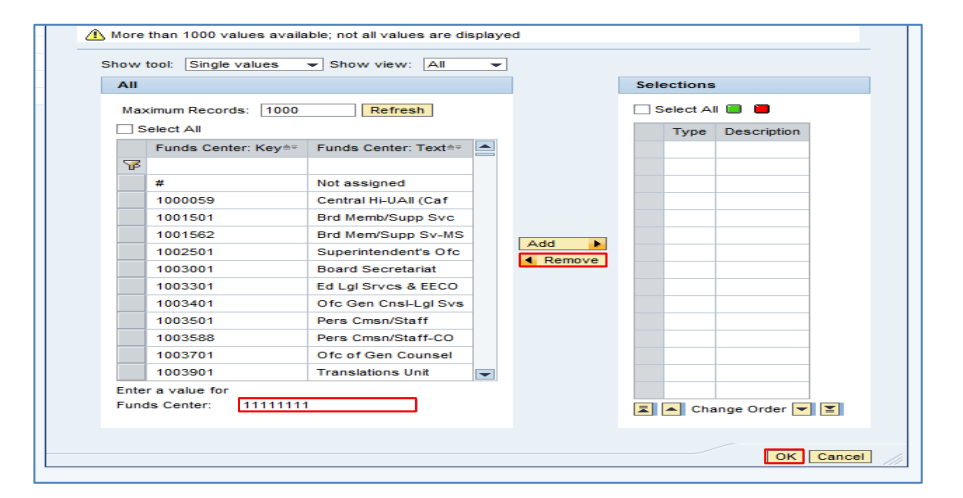

- Enter Commitment Item, Program, and Grant field. You are not required to populate these optional fields.
- Fiscal Year and Funds Center fields are required and must be entered

Then

- Click Check to ensure all selected fields are entered correctly
- Click OK to view your budget report

| Avail             | able Variants:       | Save Save As Delete | Show Variable Personalization |  |  |  |  |
|-------------------|----------------------|---------------------|-------------------------------|--|--|--|--|
| General Variables |                      |                     |                               |  |  |  |  |
|                   | Variable≜≂           | Current Selection   | Description                   |  |  |  |  |
| *                 | Fiscal Year          | 2013                | 2013                          |  |  |  |  |
|                   | Fund                 | ć                   | p                             |  |  |  |  |
|                   | Funds Center         | 11111111            | 11111111 Christopher EL       |  |  |  |  |
|                   | Division             | ć                   | p                             |  |  |  |  |
|                   | Fund Center Category | <u> </u>            | p                             |  |  |  |  |
|                   | Commitment Item      |                     |                               |  |  |  |  |
|                   | Program              | Ē                   | 8                             |  |  |  |  |
|                   | Grant                |                     | 8                             |  |  |  |  |
| OK                | Check                |                     |                               |  |  |  |  |

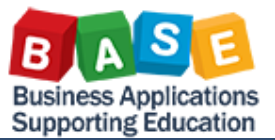

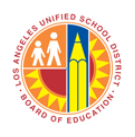

### Created: 5/14/2013

 Click arrow buttons located at the bottom of the page to navigate to the next page

| New Analysis Open Sa                            | ave As Display | As Table | <ul> <li>Info</li> </ul>  | Send Print  | Version | Export to Microso   | oft Excel                   | Note              |
|-------------------------------------------------|----------------|----------|---------------------------|-------------|---------|---------------------|-----------------------------|-------------------|
| <ul><li>▼ Columns</li><li>Key Figures</li></ul> |                |          |                           |             |         |                     | Carry <sub>≜∓</sub><br>Over | Cur<br>Mod<br>Bud |
| ▼ Rows                                          | FundsCenter≜≑  | Program  | n ±                       | Commtitem ; |         |                     | \$                          |                   |
| <ul> <li>FundsCenter</li> </ul>                 | 11111111       | 11020    | K12 Norm Tchrs-Sal        | 110001      | Tchr    | Sal-Reg Assgnmt     |                             | 1,46              |
| Program                                         |                |          |                           | 310101      | STR     | STRS - Certificated |                             | 12                |
| Commtitem                                       |                |          |                           | 330102      | Medi    | care-Certificatd    |                             | 2                 |
| Fiee characteristics     FieealVear             |                |          |                           | 340101      | Heal    | th/Welfare-Cert     |                             | 22                |
| <ul> <li>FuncArea</li> </ul>                    |                |          |                           | 350101      | Une     | mploy Insur-Cert    |                             | 1                 |
| • Fund                                          |                |          |                           | 360101      | Worl    | kers Comp - Cert    |                             | 3                 |
| Funded Program                                  |                |          |                           | 370101      | Reti    | ree Bnfts-Cert      |                             | 10                |
| Grant                                           |                |          |                           | 375101      | OthF    | en E Ben-ActCert    |                             | 1                 |
| <ul> <li>Posting period</li> </ul>              |                |          |                           | Result      |         |                     |                             | 2,00              |
|                                                 |                | 11010    | Princ, Asst Princ & Deans | 130001      | Sch     | Admin Sal-Reg       |                             | 10                |
|                                                 |                |          |                           | 310101      | STR     | S - Certificated    |                             |                   |
|                                                 |                |          |                           | 330102      | Medi    | care-Certificatd    |                             |                   |
|                                                 |                |          |                           | 340101      | Heal    | th/Welfare-Cert     |                             |                   |
|                                                 |                |          |                           | 350101      | Une     | mploy Insur-Cert    |                             |                   |
|                                                 |                |          |                           | 360101      | Wor     | kers Comp - Cert    |                             |                   |
|                                                 |                |          |                           | 370101      | Reti    | ree Bnfts-Cert      |                             |                   |
|                                                 |                |          |                           | 375101      | OthF    | en E Ben-ActCert    |                             |                   |
|                                                 |                |          |                           | Desult      |         |                     |                             |                   |

#### **Create Available Variants**

You can save your search criteria by using Available Variants.

Г

WTIED SC.

- Populate the Current Selection fields from previous steps above
- Click Save As

| Ge | eneral Variables     |                   |   |                         |
|----|----------------------|-------------------|---|-------------------------|
|    | Variable≜≑           | Current Selection |   | Description             |
| *  | Fiscal Year          | 2013              | đ | 2013                    |
|    | Fund                 |                   | đ |                         |
|    | Funds Center         | 1111111           | đ | 11111111 Christopher EL |
|    | Division             |                   | đ |                         |
|    | Fund Center Category |                   | đ |                         |
|    | Commitment Item      |                   | đ |                         |
|    | Program              |                   | đ |                         |
|    | Grant                |                   | Ē |                         |

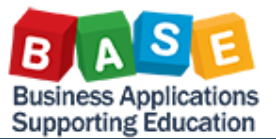

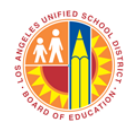

#### Created: 5/14/2013

- Check Save As User Variant
- Type the name of your variant in the **Description** field
- Click OK

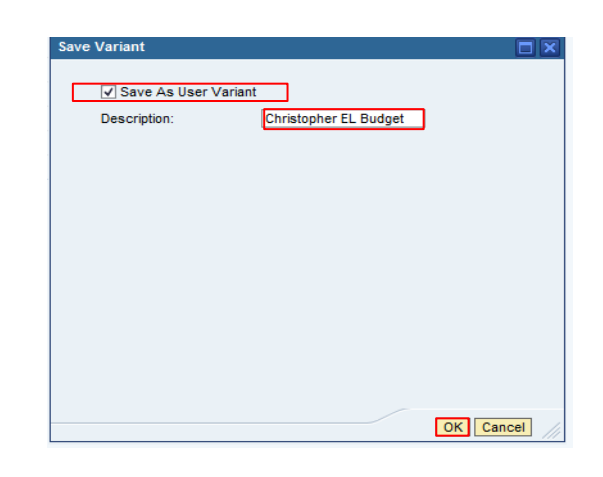

#### **Select Available Variants**

By selecting an Available Variants you are automatically populating the Current Selection fields.

- Click on the Available Variants drop down menu
- Select the name of the available variant that you have saved previously as your search criteria. In this case **Christopher EL Budget** is to be selected.

| Available V | ariants:   |                        | Save Save As Delete | Show Variable Personalization |
|-------------|------------|------------------------|---------------------|-------------------------------|
| General     | Variable   | Christopher EL Budget  |                     |                               |
| Varia       | able≜≑     | Saved Year Cost Center | Current Selection   | Description                   |
| * Fisca     | al Year    |                        | <u>م</u>            |                               |
| Fund        | 1          |                        | ð                   |                               |
| Fund        | ls Center  |                        | ð                   |                               |
| Divis       | ion        |                        | đ                   |                               |
| Fund        | Center (   | Category               | đ                   |                               |
| Com         | mitment It | em                     | đ                   |                               |
| Prog        | ram        |                        | đ                   |                               |
| Gran        | ıt         |                        | đ                   |                               |

- Click Check to make sure all selected fields are entered correctly
- Click OK to view your budget report

| General Variables |                      |                   |                         |  |  |  |  |  |
|-------------------|----------------------|-------------------|-------------------------|--|--|--|--|--|
|                   | Variable≜≑           | Current Selection | Description             |  |  |  |  |  |
| *                 | Fiscal Year          | 2013              | 2013                    |  |  |  |  |  |
|                   | Fund                 | đ                 |                         |  |  |  |  |  |
|                   | Funds Center         | 11111111 🗇        | 11111111 Christopher EL |  |  |  |  |  |
|                   | Division             | đ                 |                         |  |  |  |  |  |
|                   | Fund Center Category | đ                 |                         |  |  |  |  |  |
|                   | Commitment Item      | đ                 |                         |  |  |  |  |  |
|                   | Program              | đ                 |                         |  |  |  |  |  |
|                   | Grant                | đ                 |                         |  |  |  |  |  |

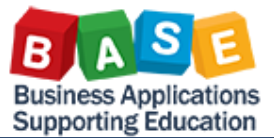

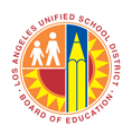

#### Print the Budget Availability Report

Click Print Version

| FM007 E<br>Disclaimer: This informatic<br>personnel nor distributed, is<br>privacy laws. | Budget Availability<br>in is the property or<br>including via any e | y<br>f the Los<br>lectronic | Angeles Unified School District and is inte<br>means, including email, to any authorized | nded solely for inte<br>f or unauthorized p | rnal use by authorized er<br>erson or organization. Th | mployee:<br>iis inform |
|------------------------------------------------------------------------------------------|---------------------------------------------------------------------|-----------------------------|------------------------------------------------------------------------------------------|---------------------------------------------|--------------------------------------------------------|------------------------|
| New Analysis Open S                                                                      | ave As Display A                                                    | As Table                    | Info Send Print                                                                          | /ersion Export to                           | Microsoft Excel Notes                                  | ]                      |
| <ul> <li>Columns</li> <li>Key Figures</li> </ul>                                         |                                                                     |                             |                                                                                          |                                             |                                                        | Carry<br>Over          |
| ▼ Rows                                                                                   | EundeCenter**                                                       | Program                     | <b>.</b> .                                                                               | Commiltern -                                |                                                        |                        |
| <ul> <li>FundsCenter</li> </ul>                                                          | Fundscienter-                                                       | 10045                       | Asphalt Revine                                                                           | 892501                                      | EA Dep Land Imp Full                                   |                        |
| Program                                                                                  | 11111111                                                            | 10040                       | Cofety & Technology                                                                      | 892581                                      | EA Dep Bide Imp Full                                   |                        |
| <ul> <li>Commtitem</li> </ul>                                                            |                                                                     | 10043                       | Sleev Councilors                                                                         | 0005001                                     | FA Dep Bidg Imp-Full                                   |                        |
| <ul> <li>Free characteristics</li> </ul>                                                 |                                                                     | 10053                       | Pidor Coverings                                                                          | 093001                                      | PA Dep-Bidg Imp-Pull                                   |                        |
| <ul> <li>FiscalYear</li> </ul>                                                           |                                                                     | 10062                       | Portables-Growth                                                                         | 620001                                      | Blags/imp Of Blags                                     |                        |
| <ul> <li>FuncArea</li> </ul>                                                             |                                                                     | 10344                       | Maintenance of Sch-GFRP                                                                  | 693561                                      | FA Dep-Bldg Imp-Full                                   |                        |
| <ul> <li>Fund</li> </ul>                                                                 |                                                                     | 10396                       | National Board Certification - Diff                                                      | 110004                                      | Tchr Sal-Supple/Oth                                    |                        |
| <ul> <li>Funded Program</li> </ul>                                                       |                                                                     |                             |                                                                                          | 310101                                      | STRS - Certificated                                    |                        |
| <ul> <li>Grant</li> </ul>                                                                |                                                                     |                             |                                                                                          | 330102                                      | Medicare-Certificatd                                   |                        |
| <ul> <li>Posting period</li> </ul>                                                       |                                                                     |                             |                                                                                          | 350101                                      | Unemploy Insur-Cert                                    |                        |
|                                                                                          |                                                                     |                             |                                                                                          | 360101                                      | Workers Comp - Cert                                    |                        |

- Click OK to print using default settings Or
- Click **Center** dropdown menu under **Header** then select **Free Text**. Type a title for the report in the **Center** field. The field will display the title at the top of the report page
- Click **Right** dropdown menu under **Footer** then select **Date**, **Time**, **and Page 1 of ?**. This will print the date, time, and page number at the bottom right corner of the report
- Click OK

| ιpo | t bialog                              |            |                        |                        |        |
|-----|---------------------------------------|------------|------------------------|------------------------|--------|
|     | Scaling Factor<br>• Fit to Page Width | Page       |                        |                        |        |
|     | Repeat column headers                 | Theme:     | Standard SAP 👻         |                        |        |
|     | <ul> <li>Fit to Page</li> </ul>       | Size:      | A4 210 x 297 mm        | •                      |        |
|     | O Poster                              | Alignment: | Portrait Format        |                        |        |
|     | Repeat lead columns                   | -          | - off all - official   |                        |        |
|     | Repeat column headers                 |            |                        |                        |        |
|     |                                       | Header     |                        |                        |        |
|     | Margins in mm 💌                       | Left: N    | ione 👻                 |                        |        |
|     | Top: 20.0                             | Center. F  | ree lext 💌             | The School Year Report |        |
|     | Rottom: 00.0                          | Right: IN  | lone 1                 |                        |        |
|     |                                       |            | age 1 of 2             |                        |        |
|     | Left: 20.0                            | Footer [   | age i oi :             |                        |        |
|     | Right: 20.0                           |            | ate Time               |                        |        |
|     |                                       | Left: D    | ate Time Page 1 of ?   |                        |        |
|     |                                       | Center: F  | ree Text               |                        |        |
|     |                                       | Right:     | ate Time Page 1 of ? 🔹 |                        |        |
|     |                                       |            |                        | J                      |        |
|     |                                       |            |                        |                        |        |
|     |                                       |            |                        |                        |        |
|     |                                       |            |                        | OK Can                 | cel // |
|     |                                       |            |                        |                        |        |

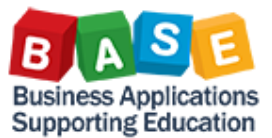

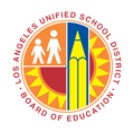

### Created: 5/14/2013

- The budget availability report will open in PDF format within a new browser
- Click Ctrl-P to print

| Laura Laura  |                                                                                                    |
|--------------|----------------------------------------------------------------------------------------------------|
|              | BE VIED A                                                                                                    |
|              |                                                                                                    |
|              |                                                                                                    |
|              |                                                                                                    |
|              |                                                                                                    |
|              |                                                                                                    |
| Static Fi    | Iters                                                                                                    |
| FiscalYear   | 2013                                                                                                    |
| FundsCente   | x 11111111                                                                                                    |
| InfoProvider | ZPU_C02                                                                                                    |
| Fiscal Year  | Variant Z8                                                                                                    |
| FM area      | LAUSD                                                                                                    |
| Dynamic      | c Filters                                                                                                    |
| Key Figures  | Carry<br>Over, Current<br>Modified Payroll<br>Encurbances, Commitments, Actuals; Available<br>Budget(Payroll<br>Not Deducted), Net Available %<br>Payroll<br>Payroll<br>Payrol |
|              | Budget(Payroll<br>Encumbrance                                                                                                    |

#### Export the Budget Availability Report to Excel

Г

 Click Export to Microsoft Excel

| FM07 E<br>Disclaimer: This informatio<br>personel nor distributed, in<br>privacy laws.<br>New Analysis Open S | Budget Availability<br>n is the property o<br>ncluding via any e<br>ave As Display A | f the Los .<br>lectronic | Angeles Unified School District and is inte<br>means, including email, to any authorized | nded solely for inte<br>I or unauthorized p<br>fersion | rnal use by authorized er<br>erson or organization. Th<br>Microsoft Excel Notes | nployees<br>is inform<br>] |  |  |   |   |   |   |   |   |    |                         |                                     |        |                     |        |                    |       |                         |        |                      |
|----------------------------------------------------------------------------------------------------|--------------------------------------------------------------------------------------|--------------------------|------------------------------------------------------------------------------------------|--------------------------------------------------------|---------------------------------------------------------------------------------|----------------------------|--|--|---|---|---|---|---|---|----|-------------------------|-------------------------------------|--------|---------------------|--------|--------------------|-------|-------------------------|--------|----------------------|
| ▼ Columns                                                                                                    |                                                                                      |                          |                                                                                          |                                                        |                                                                                 | Carry ±                    |  |  |   |   |   |   |   |   |    |                         |                                     |        |                     |        |                    |       |                         |        |                      |
| <ul> <li>Key Figures</li> </ul>                                                                               |                                                                                      |                          |                                                                                          |                                                        | Over                                                                            |                            |  |  |   |   |   |   |   |   |    |                         |                                     |        |                     |        |                    |       |                         |        |                      |
| ▼ Rows                                                                                                    | FundsCenter≜⇒                                                                        | Program                  | n ±                                                                                      | Commtitem ±                                            |                                                                                 | 5                          |  |  |   |   |   |   |   |   |    |                         |                                     |        |                     |        |                    |       |                         |        |                      |
| <ul> <li>FundsCenter</li> </ul>                                                                               | 11111111                                                                             | 10045                    | Asphalt Paving                                                                           | 692501                                                 | FA Dep-Land Imp-Full                                                            |                            |  |  |   |   |   |   |   |   |    |                         |                                     |        |                     |        |                    |       |                         |        |                      |
| <ul> <li>Program</li> </ul>                                                                                   |                                                                                      | 10049                    | Safety & Technology                                                                      | 693561                                                 | FA Dep-Bldg Imp-Full                                                            |                            |  |  |   |   |   |   |   |   |    |                         |                                     |        |                     |        |                    |       |                         |        |                      |
| Commiltem                                                                                                    |                                                                                      | 10053                    | Floor Coverings                                                                          | 693561                                                 | FA Dep-Bldg Imp-Full                                                            |                            |  |  |   |   |   |   |   |   |    |                         |                                     |        |                     |        |                    |       |                         |        |                      |
| <ul> <li>Free characteristics</li> <li>EiscolVeer</li> </ul>                                                  |                                                                                      | 1                        | 1                                                                                        | 1                                                      | 1                                                                               | -                          |  |  | 1 | 1 | 1 | 1 | 1 | 1 | 10 | 10062<br>10344<br>10398 | 1                                   | 10062  | Portables-Growth    | 620001 | Bidgs/Imp Of Bidgs |       |                         |        |                      |
| <ul> <li>Fiscarrea</li> <li>EuroArea</li> </ul>                                                               |                                                                                      |                          |                                                                                          |                                                        |                                                                                 |                            |  |  |   |   |   |   |   |   |    |                         |                                     | 1      | 1                   | 1      | 10                 | 10344 | Maintenance of Sch-GFRP | 693561 | FA Dep-Bldg Imp-Full |
| * Fund                                                                                                    |                                                                                      |                          |                                                                                          |                                                        |                                                                                 |                            |  |  |   |   |   |   |   |   |    |                         | National Board Certification - Diff | 110004 | Tchr Sal-Supple/Oth |        |                    |       |                         |        |                      |
| <ul> <li>Funded Program</li> </ul>                                                                            |                                                                                      |                          |                                                                                          | 310101                                                 | STRS - Certificated                                                             |                            |  |  |   |   |   |   |   |   |    |                         |                                     |        |                     |        |                    |       |                         |        |                      |
| Grant                                                                                                    |                                                                                      |                          |                                                                                          | 330102                                                 | Medicare-Certificatd                                                            |                            |  |  |   |   |   |   |   |   |    |                         |                                     |        |                     |        |                    |       |                         |        |                      |
| <ul> <li>Posting period</li> </ul>                                                                            |                                                                                      |                          |                                                                                          | 350101                                                 | Unemploy Insur-Cert                                                             |                            |  |  |   |   |   |   |   |   |    |                         |                                     |        |                     |        |                    |       |                         |        |                      |
|                                                                                                    |                                                                                      |                          |                                                                                          | 360101                                                 | Workers Comp - Cert                                                             |                            |  |  |   |   |   |   |   |   |    |                         |                                     |        |                     |        |                    |       |                         |        |                      |

- Select the location to save your document
- Type the new name for the document in the File name field
   (ZANALYSIS\_PATTERN\_ WEB.xls is the default name given to this report.)
- Click Save

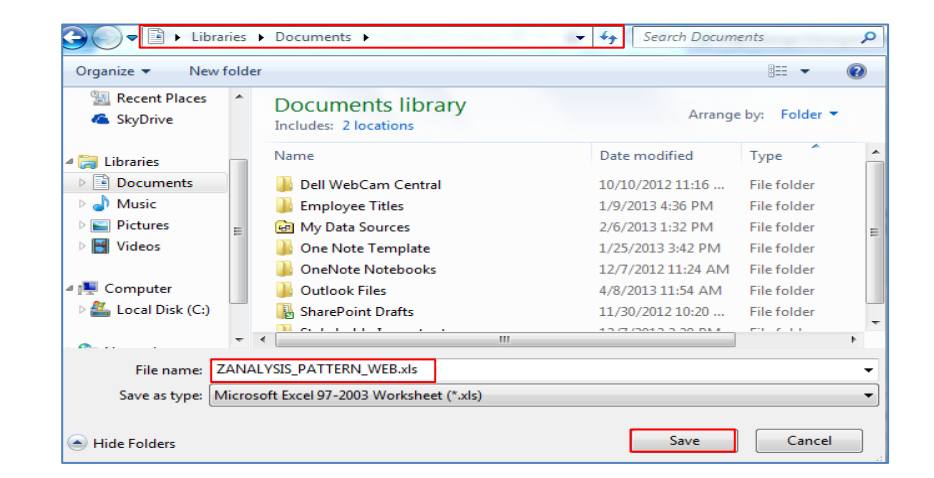

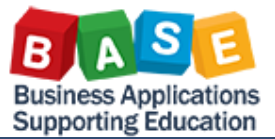

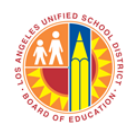

### Customize the Report using Drag and Drop

Columns and rows can be rearranged and removed by dragging and dropping the headers from the report.

#### Rearrange Columns

- Click Commitments
   column
- Drag the column until the Carry Over box is highlighted

| FM007 E<br>isolaimer: This informatio<br>ersonnel nor distributed, in<br>rivacy laws. | Budget Availabilit<br>in is the property o<br>including via any e | y<br>f the Los<br>lectronic | Angeles Unified School District and is inten-<br>means, including email, to any authorized o | led solely for inte<br>or unauthorized p | ernal use by authorized er<br>verson or organization. Th | nployees v<br>is informa    | with a reasona<br>tion is subject | ble need to utilize in to conditions set for | Last Data Update |
|---------------------------------------------------------------------------------------|-------------------------------------------------------------------|-----------------------------|----------------------------------------------------------------------------------------------|------------------------------------------|----------------------------------------------------------|-----------------------------|-----------------------------------|----------------------------------------------|------------------|
| New Analysis Open S                                                                   | ave As Display                                                    | As Table                    | Info Send Print Ve                                                                           | rsion Export to                          | Microsoft Excel Notes                                    |                             |                                   |                                              |                  |
| <ul> <li>Columns</li> <li>Key Figures</li> </ul>                                      |                                                                   |                             |                                                                                              |                                          |                                                          | Carry <sub>≜°</sub><br>Over | Current<br>Modified**<br>Budget   | Payroll<br>Encumbrances                      | Commitments      |
| ▼ Rows                                                                                | FundsCenter**                                                     | Program                     | 1.6                                                                                          | Commtitem ±                              |                                                          | s                           | s                                 | S                                            |                  |
| <ul> <li>FundsCenter</li> </ul>                                                       | 11111111                                                          | 10045                       | Asphalt Paving                                                                               | 692501                                   | FA Deo-Land Imo-Full                                     |                             |                                   |                                              |                  |
| <ul> <li>Program</li> </ul>                                                           |                                                                   | 10049                       | Safety & Technology                                                                          | 693561                                   | FA Dep-Bldg Imp-Full                                     |                             |                                   |                                              |                  |
| <ul> <li>Commtitem</li> </ul>                                                         |                                                                   | 10053                       | Floor Coverings                                                                              | 693561                                   | FA Dep-Bidg Imp-Full                                     |                             |                                   |                                              |                  |
| <ul> <li>Free characteristics</li> </ul>                                              |                                                                   | 10062                       | Portables-Growth                                                                             | 620001                                   | Bidas/Imp Of Bidas                                       |                             |                                   |                                              | 269.9            |
| <ul> <li>FiscalYear</li> </ul>                                                        |                                                                   | 10344                       | Maintenance of Sch-GFRP                                                                      | 693561                                   | FA Dep-Bidg Imp-Full                                     |                             |                                   |                                              |                  |
| FuncArea                                                                              |                                                                   | 10396                       | National Board Certification - Diff                                                          | 110004                                   | Tchr Sal-Supple/Oth                                      |                             |                                   | 0.00                                         |                  |
| <ul> <li>Fund</li> <li>Funded Presson</li> </ul>                                      |                                                                   |                             |                                                                                              | 310101                                   | STRS - Certificated                                      |                             |                                   | 0.00                                         |                  |
| Grant                                                                                 |                                                                   |                             |                                                                                              | 330102                                   | Medicare-Certificatd                                     |                             |                                   | 0.00                                         |                  |
| * Posting period                                                                      |                                                                   |                             |                                                                                              | 350101                                   | Unemploy Insur-Cert                                      |                             |                                   | 0.00                                         |                  |
| , sting pariod                                                                        |                                                                   |                             | 30                                                                                           |                                          | Workers Comp - Cert                                      |                             |                                   | 0.00                                         |                  |
|                                                                                       |                                                                   |                             |                                                                                              | Result                                   |                                                          |                             |                                   | 0.00                                         |                  |
|                                                                                       |                                                                   | 10799                       | Lumpsum Vac & L/T Illness-Non Instructio                                                     | 240008                                   | Office Pers-Lvs                                          |                             |                                   | 0.00                                         |                  |

 Drop the Commitments column to position in front of the Carry Over column

| FM007 B<br>isclaimer: This information<br>ersonnel nor distributed, in<br>rivacy laws. | udget Availability<br>n is the property of<br>including via any el | the Los<br>ectronic | Angeles Unified S<br>means, including | chool Di<br>email, to | strict and is inter<br>o any authorized | ided solely for in<br>or unauthorized | nternal use by authorized<br>I person or organization. 1 | employees with a re-<br>This information is su | asonable r<br>bject to co | need |
|----------------------------------------------------------------------------------------|--------------------------------------------------------------------|---------------------|---------------------------------------|-----------------------|-----------------------------------------|---------------------------------------|----------------------------------------------------------|------------------------------------------------|---------------------------|------|
| New Analysis Open Si                                                                   | ave As Display A                                                   | Table               | •                                     | Info                  | Send Print V                            | ersion Export                         | to Microsoft Excel Note                                  | s                                              |                           |      |
|                                                                                        |                                                                    |                     |                                       |                       |                                         |                                       |                                                          | _                                              |                           | _    |
| ▼ Columns                                                                              |                                                                    |                     |                                       |                       |                                         |                                       |                                                          | Commitments**                                  | Carry <sub>≜⊽</sub>       | C    |
| <ul> <li>Key Figures</li> </ul>                                                        |                                                                    |                     |                                       |                       |                                         |                                       |                                                          |                                                | Over                      | B    |
| ▼ Rows                                                                                 | FundsCenter <sup>±</sup>                                           | Program             | m⊥                                    |                       |                                         | Commiltem                             | L                                                        | S                                              | s                         |      |
| <ul> <li>FundsCenter</li> </ul>                                                        | 1578101                                                            | 10045               | 145 Asphalt Paving                    |                       |                                         | 692501                                | FA Dep-Land Imp-Ful                                      | 1                                              |                           | Т    |
| Program     Commtitem                                                                  |                                                                    | 10049               | Safety & Technology 6                 |                       |                                         | 693561                                | FA Dep-Bldg Imp-Full                                     |                                                |                           | 1    |
| Commtitem                                                                              |                                                                    | 10053               | Floor Coverings                       |                       |                                         | 693561                                | FA Dep-Bldg Imp-Full                                     |                                                |                           | Т    |
| Free characteristics                                                                   |                                                                    | 10062               | Portables-Growth                      |                       |                                         | 620001                                | Bidgs/Imp Of Bidgs                                       | 269.99                                         |                           |      |
| <ul> <li>Fiscal real</li> <li>Eurocárea</li> </ul>                                     |                                                                    | 10344               | Maintenance of                        | Sch-GFF               | RP                                      | 693561                                | FA Dep-Bldg Imp-Full                                     |                                                |                           |      |
| * Fund                                                                                 |                                                                    | 10396               | National Board C                      | Certificat            | tion - Diff                             | 110004                                | Tchr Sal-Supple/Oth                                      |                                                |                           |      |
| <ul> <li>Eunded Program</li> </ul>                                                     |                                                                    |                     |                                       |                       |                                         | 310101                                | STRS - Certificated                                      |                                                |                           | T    |
| • Grant                                                                                |                                                                    |                     |                                       |                       |                                         | 330102                                | Medicare-Certificatd                                     |                                                |                           |      |
| <ul> <li>Posting period</li> </ul>                                                     |                                                                    |                     |                                       |                       |                                         | 350101                                | Unemploy Insur-Cert                                      |                                                |                           | T    |
|                                                                                        |                                                                    |                     |                                       |                       |                                         | 360101                                | Workers Comp - Cert                                      |                                                |                           |      |
|                                                                                        |                                                                    |                     |                                       |                       |                                         | Result                                |                                                          |                                                |                           |      |
|                                                                                        |                                                                    | 10799               | Lumpsum Vac &                         | L/T IIIne             | ess-Non Instructio                      | 240008                                | Office Pers-Lvs                                          |                                                |                           |      |
|                                                                                        |                                                                    |                     |                                       |                       |                                         | 330201                                | Social Seo-Classfd                                       |                                                |                           | 1    |
|                                                                                        |                                                                    |                     |                                       |                       |                                         | 330202                                | Medicare-Classified                                      |                                                |                           |      |
|                                                                                        |                                                                    |                     |                                       |                       |                                         | 350201                                | Unemploy Insur-Class                                     |                                                |                           | 1    |
|                                                                                        |                                                                    |                     |                                       |                       |                                         | 360201                                | Workers Comp - Class                                     |                                                |                           |      |
|                                                                                        |                                                                    |                     |                                       |                       |                                         | Result                                |                                                          |                                                |                           |      |

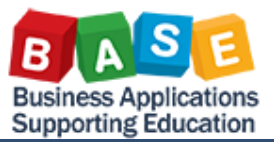

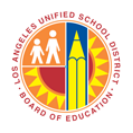

### Created: 5/14/2013

Rearrange Rows

- Rearrange row/column by dragging the selected row/column to the highlighted row/column destination
- Click K12 Norm Tchrs-Sal row
- Drag the row until the **Princ, Asst Princ & Deans** box is highlighted. Then drop the row at this location

| FM07 E                                                       | Budget Availabil<br>is the property (<br>ding email, to any | lity<br>of the Los /<br>/ authorized | Angeles Unified School Distri<br>d or unauthorized person or or | ot and is intended<br>ganization. This in | solely for internal use b<br>formation is subject to o | by authorized employ<br>conditions set forth in | ees with a r<br>the LAUSI | easonable need<br>D Acceptable U: | to utilize it in order t<br>se Policy (Bulletin 99 |          |
|--------------------------------------------------------------|-------------------------------------------------------------|--------------------------------------|-----------------------------------------------------------------|-------------------------------------------|--------------------------------------------------------|-------------------------------------------------|---------------------------|-----------------------------------|----------------------------------------------------|----------|
| New Analysis Open S                                          | ave AS Disp                                                 | lay As Table                         |                                                                 | Send Print Ve                             | Export to Micro                                        | soft Excel Notes                                |                           |                                   |                                                    |          |
| <ul> <li>▼ Columns</li> <li>Key Figures</li> </ul>           |                                                             |                                      |                                                                 |                                           |                                                        | Commitments≜⇒                                   | Carry<br>Over             | Current<br>Modified==<br>Budget   | Payroll<br>Encumbrances                            |          |
| ▼ Rows                                                       | FundsCenter#                                                | Progra                               | m 🛓                                                             | Commtitem 🚊                               |                                                        | \$                                              | \$                        | \$                                | \$                                                 |          |
| FundsCenter                                                  | 11111111                                                    | 11010                                | Princ, Asst Princ & Deans                                       | 130001                                    | Sch Admin Sal-Reg                                      |                                                 |                           | 104,036.00                        | 85,922.72                                          |          |
| Committeen                                                   | rogram                                                      |                                      |                                                                 | 310101                                    | STRS - Certificated                                    |                                                 |                           | 8,583.00                          | 7,088.65                                           |          |
| <ul> <li>Committeen</li> <li>Free characteristics</li> </ul> |                                                             |                                      |                                                                 | 330102                                    | Medicare-Certificatd                                   |                                                 |                           | 1,509.00                          | 1,244.63                                           |          |
| FiscalYear                                                   |                                                             |                                      |                                                                 | 340101                                    | Health/Welfare-Cert                                    |                                                 |                           | 9,776.00                          | 8,146.66                                           |          |
| <ul> <li>FuncArea</li> </ul>                                 |                                                             |                                      |                                                                 | 350101                                    | Unemploy Insur-Cert                                    |                                                 |                           | 1,322.00                          | 1,121.44                                           |          |
| <ul> <li>Fund</li> </ul>                                     | /                                                           |                                      |                                                                 | 360101                                    | Workers Comp - Cert                                    |                                                 |                           | 2,705.00                          | 2,234.08                                           |          |
| Funded Program                                               | rogram                                                      |                                      |                                                                 |                                           | 370101                                                 | Retiree Bnfts-Cert                              |                           |                                   | 4,534.00                                           | 3,778.34 |
| Grant                                                        |                                                             |                                      |                                                                 | 375101                                    | OthPen E Ben-ActCert                                   | t                                               |                           | 516.00                            | 516.00                                             |          |
| <ul> <li>Posting period</li> </ul>                           |                                                             |                                      |                                                                 | Result                                    |                                                        |                                                 |                           | 132,981.00                        | 110,052.50                                         |          |
|                                                              |                                                             | 11020                                | K12 Norm Tchrs-Sal                                              | 110001                                    | Tchr Sal-Reg Assgnm                                    | t                                               |                           | 1,467,173.00                      | 1,220,856.10                                       |          |
|                                                              |                                                             |                                      |                                                                 | 310101                                    | STRS - Certificated                                    |                                                 |                           | 121,055.00                        | 100,733.81                                         |          |
|                                                              |                                                             | $\checkmark$                         |                                                                 | 330102                                    | Medicare-Certificatd                                   |                                                 |                           | 21,282.00                         | 17,899.40                                          |          |
|                                                              |                                                             |                                      |                                                                 | 340101                                    | Health/Welfare-Cert                                    |                                                 |                           | 224,848.00                        | 187,373.18                                         |          |
|                                                              |                                                             |                                      |                                                                 | 350101                                    | Unemploy Insur-Cert                                    |                                                 |                           | 18,645.00                         | 15,938.97                                          |          |
|                                                              |                                                             |                                      |                                                                 | 360101                                    | Workers Comp - Cert                                    |                                                 |                           | 38,159.00                         | 31,743.93                                          |          |
|                                                              |                                                             |                                      |                                                                 | 370101                                    | Retiree Bnfts-Cert                                     |                                                 |                           | 104,282.00                        | 86,901.82                                          |          |
|                                                              |                                                             |                                      |                                                                 | 375101                                    | OthPen E Ben-ActCer                                    | t                                               |                           | 11,868.00                         | 11,868.00                                          |          |
|                                                              |                                                             |                                      |                                                                 | Result                                    |                                                        |                                                 |                           | 2,007,312.00                      | 1,673,313.21                                       |          |
|                                                              |                                                             | 11024                                | K12-Tchr Subs-Sal/Ben/Mil                                       | 110002                                    | Tchr Sal-Subs                                          |                                                 |                           |                                   | 0.00                                               |          |
|                                                              |                                                             |                                      |                                                                 | 310101                                    | STRS - Certificated                                    |                                                 |                           |                                   | 0.00                                               |          |
|                                                              |                                                             |                                      |                                                                 | 330102                                    | Medicare-Certificatd                                   |                                                 |                           |                                   | 0.00                                               |          |

• The row/column being dragged will be positioned in front of the highlighted row/column destination UNIFIED SCA

• The K12 Norm Techrs-Sal row is now positioned above the Princ, Asst Princ & Deans row

| FM007 B                                              | udget Availability<br>is the property of | the Los / | Angeles Unified School Dis | trict and is intended | solely for internal use by | authorized employs | es with a r   | easonable need                  | to utilize it in or     |
|------------------------------------------------------|------------------------------------------|-----------|----------------------------|-----------------------|----------------------------|--------------------|---------------|---------------------------------|-------------------------|
| New Analysis Open Sa                                 | ve As Display                            | As Table  | e 🚽 Info                   | o Send Print Ve       | rsion Export to Microso    | ft Excel Notes     |               |                                 |                         |
| <ul> <li>▼ Columns</li> <li>• Key Figures</li> </ul> |                                          |           |                            |                       |                            | Commitments≜≑      | Carry<br>over | Current<br>Modified≞≠<br>Budget | Payroll<br>Encumbrances |
| ▼ Rows                                               | FundsCenter**                            | Progra    | m ±                        | Commtitem =           |                            | S                  | \$            | s                               |                         |
| <ul> <li>FundsCenter</li> </ul>                      | 1578101                                  | 11020     | K12 Norm Tchrs-Sal         | 110001                | Tchr Sal-Reg Assgnmt       |                    |               | 1,467,173.00                    | 1,220,856               |
| Program                                              |                                          |           |                            | 310101                | STRS - Certificated        |                    |               | 121,055.00                      | 100,733                 |
| -                                                    |                                          |           |                            |                       |                            |                    |               |                                 |                         |

| FundsCenter     Program     CommtItem     Free characteristics | 1578101 | 11020 | K12 Norm Tchrs-Sal           | 110001 | Tchr Sal-Reg Assgnmt |  | 1,467,173.00 | 1,220,856. |
|----------------------------------------------------------------|---------|-------|------------------------------|--------|----------------------|--|--------------|------------|
|                                                                |         |       |                              | 310101 | STRS - Certificated  |  | 121.055.00   | 100.733.   |
| <ul> <li>Commtitem</li> </ul>                                  |         |       |                              | 330102 | Medicare-Certificatd |  | 21 282 00    | 17 899     |
| <ul> <li>Free characteristics</li> </ul>                       |         |       |                              | 240101 | Haalth Malfara Cast  |  | 224,040,00   | 107,000.   |
| <ul> <li>FiscalYear</li> </ul>                                 |         |       |                              | 340101 | Health/Welfale-Celt  |  | 224,040.00   | 167,373.   |
| <ul> <li>FuncArea</li> </ul>                                   |         |       |                              | 350101 | Unemploy Insur-Cert  |  | 18,645.00    | 15,936.    |
| * Fund                                                         |         |       |                              | 360101 | Workers Comp - Cert  |  | 38,159.00    | 31,743.    |
| Funded Program                                                 |         |       |                              | 370101 | Retiree Bnfts-Cert   |  | 104,282.00   | 86,901.    |
| Grant                                                          |         |       |                              | 375101 | OthPen E Ben-ActCert |  | 11,868.00    | 11,868.    |
| <ul> <li>Posting period</li> </ul>                             |         |       |                              | Result |                      |  | 2,007,312.00 | 1,673,313. |
|                                                                |         | 11010 | 10 Princ, Asst Princ & Deans | 130001 | Sch Admin Sal-Reg    |  | 104,038.00   | 85,922.    |
|                                                                |         |       |                              | 310101 | STRS - Certificated  |  | 8,583.00     | 7,088.(    |
|                                                                |         |       |                              | 330102 | Medicare-Certificatd |  | 1,509.00     | 1,244.(    |
|                                                                |         |       |                              | 340101 | Health/Welfare-Cert  |  | 9,778.00     | 8,146.(    |
|                                                                |         |       |                              | 350101 | Unemploy Insur-Cert  |  | 1,322.00     | 1,121.     |
|                                                                |         |       |                              | 360101 | Workers Comp - Cert  |  | 2,705.00     | 2,234.(    |
|                                                                |         |       |                              | 370101 | Retiree Bnfts-Cert   |  | 4,534.00     | 3,778.3    |
|                                                                |         |       |                              | 375101 | OthPen E Ben-ActCert |  | 516.00       | 516.(      |
|                                                                |         |       |                              | Result | Result               |  | 132,981.00   | 110,052.   |
|                                                                |         | 11024 | K12-Tohr Subs-Sal/Ben/Mil    | 110002 | Tchr Sal-Subs        |  |              | 0.(        |
|                                                                |         |       |                              | 310101 | STRS - Certificated  |  |              | 0.(        |

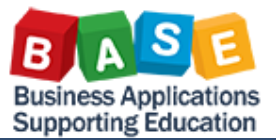

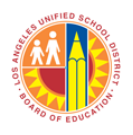

### Created: 5/14/2013

# Remove a Column from the Report

- Click the Carry Over column
- Drag the **Carry Over** column to the left until the "**x**" appears.
- Drop the column at the "x" location

| FM07 E<br>Disclaimer:This information<br>any electronic means, includ | Budget Availability<br>is the property of<br>ing email, to any a | ,<br>the Los /<br>uthorized | Angeles Unified School Distric<br>or unauthorized person or or | t and is intended | solely for internal use by | authorized | l employe | ees with a r<br>the LAUS[ | easonable need<br>D Acceptable U: | l to u<br>se Pc |
|-----------------------------------------------------------------------|------------------------------------------------------------------|-----------------------------|----------------------------------------------------------------|-------------------|----------------------------|------------|-----------|---------------------------|-----------------------------------|-----------------|
| New Analysis Open S                                                   | ave As Display                                                   | As Table                    | e 🗣 Info                                                       | Send Print Ve     | rsion Export to Microso    | ft Excel   | Notes     |                           |                                   |                 |
| <ul><li>▼ Columns</li><li>• Key Figures</li></ul>                     |                                                                  |                             | 2                                                              | र                 |                            | Commitm    | nents≞⇒   | Carry<br>Over             | Current<br>Modified≜≠<br>Budget   | Paj<br>En       |
| ▼ Rows                                                                | FundsCenter **                                                   | Program                     | m ≞                                                            | Commtitem 🚊       |                            |            | \$        | \$                        | S                                 |                 |
| FundsCenter                                                           | 1111111                                                          | 11020                       | K12 Norm Tchrs-Sal                                             | 110001            | Tchr Sal-Reg Assgnmt       |            |           |                           | 1,467,173.00                      |                 |
| Program     Committeen                                                |                                                                  |                             |                                                                | 310101            | STRS - Certificated        |            |           |                           | 121,055.00                        |                 |
| <ul> <li>Free characteristics</li> </ul>                              |                                                                  |                             |                                                                | 330102            | Medicare-Certificatd       |            |           |                           | 21,282.00                         |                 |
| <ul> <li>FiscalYear</li> </ul>                                        |                                                                  |                             |                                                                | 340101            | Health/Welfare-Cert        |            |           |                           | 224,848.00                        |                 |
| <ul> <li>FuncArea</li> </ul>                                          |                                                                  |                             |                                                                | 350101            | Unemploy Insur-Cert        |            |           |                           | 18,645.00                         |                 |
| • Fund                                                                |                                                                  |                             |                                                                | 360101            | Workers Comp - Cert        |            |           |                           | 38,159.00                         |                 |
| Funded Program                                                        |                                                                  |                             |                                                                | 370101            | Retiree Bnfts-Cert         |            |           |                           | 104,282.00                        |                 |
| Grant                                                                 |                                                                  |                             |                                                                | 375101            | OthPen E Ben-ActCert       |            |           |                           | 11,868.00                         |                 |
| <ul> <li>Posting period</li> </ul>                                    |                                                                  |                             |                                                                | Result            |                            |            |           |                           | 2,007,312.00                      |                 |
|                                                                       |                                                                  | 11010                       | Princ, Asst Princ & Deans                                      | 130001            | Sch Admin Sal-Reg          |            |           |                           | 104,038.00                        |                 |
|                                                                       |                                                                  |                             |                                                                | 310101            | STRS - Certificated        |            |           |                           | 8,583.00                          |                 |
|                                                                       |                                                                  |                             |                                                                | 330102            | Medicare-Certificatd       |            |           |                           | 1,509.00                          |                 |
|                                                                       |                                                                  |                             |                                                                | 340101            | Health/Welfare-Cert        |            |           |                           | 9,776.00                          |                 |
|                                                                       |                                                                  |                             |                                                                | 350101            | Unemploy Insur-Cert        |            |           |                           | 1,322.00                          |                 |
|                                                                       |                                                                  |                             |                                                                | 360101            | Workers Comp - Cert        |            |           |                           | 2,705.00                          |                 |
|                                                                       |                                                                  |                             |                                                                | 370101            | Retiree Bnfts-Cert         |            |           |                           | 4,534.00                          |                 |
|                                                                       |                                                                  |                             |                                                                | 375101            | OthPen E Ben-ActCert       |            |           |                           | 516.00                            |                 |
|                                                                       |                                                                  |                             |                                                                | Result            |                            |            |           |                           | 132,981.00                        |                 |
|                                                                       |                                                                  | 11004                       | 1/12 Take Cube Cal/Bon/Mil                                     | 110002            | Taly Cal Cuba              |            |           |                           |                                   | 1               |

 This action removes the Carry Over column from the report

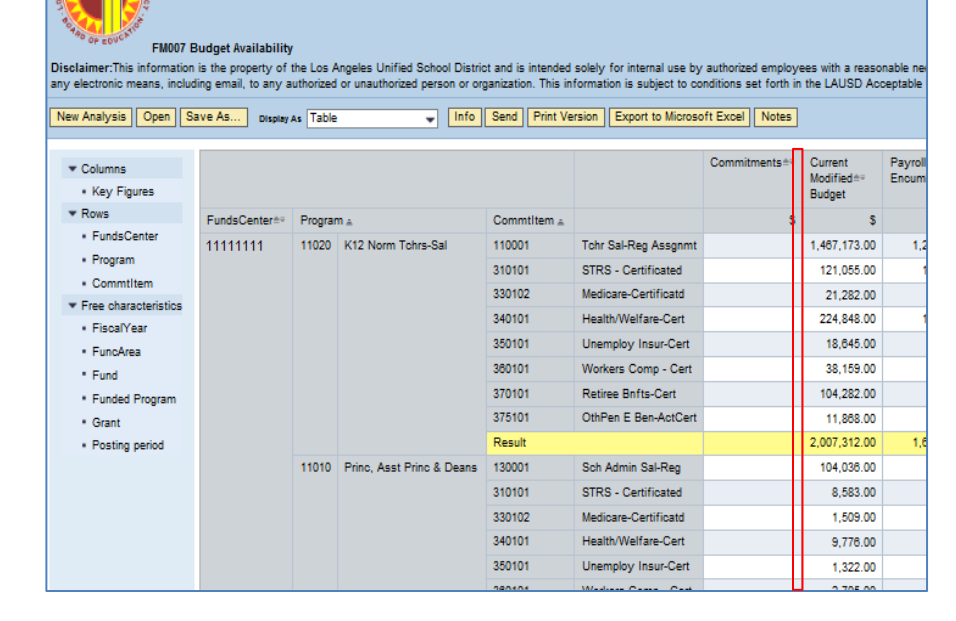

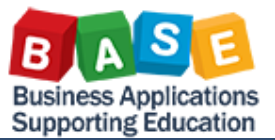

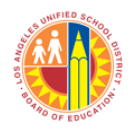

### Created: 5/14/2013

Remove a Row from the Report

- Click on the **Princ**, **Asst Princ & Deans** row
- Drag the row to the left until a "**x**" appears
- Notice when removing FundsCenter

Do not drag out the **FundsCenter** number from the report if there is only one fund center. Instead, drag the **FundsCenter header** to remove the column.

You can drag the **FundsCenter** number out of the report if there are more than one funds center.

• Drop to remove the Princ, Asst Princ & Deans row from the report

| UNITIED SCHO                                                            |                                                                   |                       |                                                               |                                           |                                                          |                                               |                                 |
|-------------------------------------------------------------------------|-------------------------------------------------------------------|-----------------------|---------------------------------------------------------------|-------------------------------------------|----------------------------------------------------------|-----------------------------------------------|---------------------------------|
| FM007 B<br>Disolaimer:This information<br>any electronic means, includi | udget Availability<br>is the property of t<br>ing email, to any a | he Los A<br>uthorized | Angeles Unified School Distri<br>or unauthorized person or or | ct and is intended<br>ganization. This in | solely for internal use by<br>formation is subject to co | r authorized employe<br>nditions set forth in | ees with a reas<br>the LAUSD Ac |
| New Analysis Open Sa                                                    | ve As Display                                                     | s Table               | 🚽 Info                                                        | Send Print Ve                             | ersion Export to Microso                                 | oft Excel Notes                               |                                 |
|                                                                         |                                                                   |                       |                                                               |                                           |                                                          |                                               |                                 |
| ▼ Columns                                                               |                                                                   |                       |                                                               |                                           |                                                          | Commitments≜≑                                 | Current                         |
| <ul> <li>Key Figures</li> </ul>                                         |                                                                   |                       |                                                               |                                           |                                                          |                                               | Budget                          |
| ▼ Rows                                                                  | FundsCenter**                                                     | Program               | n 🛓                                                           | Commtitem a                               |                                                          | s                                             | s                               |
| <ul> <li>FundsCenter</li> </ul>                                         | 11111111                                                          | 11020                 | K12 Norm Tchrs-Sal                                            | 110001                                    | Tchr Sal-Reg Assgnmt                                     |                                               | 1,467,173.00                    |
| Program                                                                 |                                                                   |                       |                                                               | 310101                                    | STRS - Certificated                                      |                                               | 121,055.00                      |
| Commtitem                                                               |                                                                   |                       |                                                               | 330102                                    | Medicare-Certificatd                                     |                                               | 21,282.00                       |
| Free characteristics     FicentVerr                                     |                                                                   |                       |                                                               | 340101                                    | Health/Welfare-Cert                                      |                                               | 224,848.00                      |
| FuncArea                                                                |                                                                   |                       |                                                               | 350101                                    | Unemploy Insur-Cert                                      |                                               | 18,645.00                       |
| * Fund                                                                  |                                                                   |                       |                                                               | 360101                                    | Workers Comp - Cert                                      |                                               | 38,159.00                       |
| • Funded Program                                                        | Im                                                                |                       |                                                               | 370101                                    | Retiree Bnfts-Cert                                       |                                               | 104,282.00                      |
| Grant                                                                   |                                                                   |                       |                                                               | 375101                                    | OthPen E Ben-ActCert                                     |                                               | 11,868.00                       |
| <ul> <li>Posting period</li> </ul>                                      |                                                                   |                       |                                                               | Result                                    |                                                          |                                               | 2,007,312.00                    |
|                                                                         |                                                                   | 11010                 | Princ, Asst Princ & Deans                                     | 130001                                    | Sch Admin Sal-Reg                                        |                                               | 104,038.00                      |
|                                                                         |                                                                   |                       |                                                               | 310101                                    | STRS - Certificated                                      |                                               | 8,583.00                        |
|                                                                         |                                                                   |                       |                                                               | 330102                                    | Medicare-Certificatd                                     |                                               | 1,509.00                        |
|                                                                         |                                                                   |                       |                                                               | 340101                                    | Health/Welfare-Cert                                      |                                               | 9,778.00                        |
|                                                                         |                                                                   |                       |                                                               | 350101                                    | Unemploy Insur-Cert                                      |                                               | 1,322.00                        |
|                                                                         |                                                                   |                       |                                                               | 360101                                    | Workers Comp - Cert                                      |                                               | 2,705.00                        |
|                                                                         |                                                                   |                       |                                                               | 370101                                    | Retiree Bnfts-Cert                                       |                                               | 4,534.00                        |
| ×                                                                       |                                                                   |                       |                                                               | 375101                                    | OthPen E Ben-ActCert                                     |                                               | 516.00                          |
|                                                                         |                                                                   |                       |                                                               | Result                                    |                                                          |                                               | 132,981.00                      |

FM007 Budget Availability Disclaimer: This information is the property of the Los Angeles Unified School District and is intended solely for internal use by authorized employees with a reasonable need to utilize it in order to any electronic means, including email, to any authorized or unauthorized person or organization. This information is subject to conditions set forth in the LAUSD Acceptable Use Policy (Bulletin 999

New Analysis Open Save As... Display As Table 🗸 Info Send Print Version Export to Microsoft Excel Notes

| ▼ Columns                                |               |         |                           |              |                      | Commitments | Current              | Payroll      | Actuals**  |
|------------------------------------------|---------------|---------|---------------------------|--------------|----------------------|-------------|----------------------|--------------|------------|
| <ul> <li>Key Figures</li> </ul>          |               |         |                           |              |                      |             | Modified==<br>Budget | Encumbrances |            |
| * Rows                                   | FundsCenter#* | Program | m .                       | Committeen a |                      | s           | s                    | s            | s          |
| <ul> <li>FundsCenter</li> </ul>          | 11111111      | 11020   | K12 Norm Tohrs-Sal        | 110001       | Tchr Sal-Reg Assonmt |             | 1 467 173 00         | 1 220 856 10 | 246 316 90 |
| <ul> <li>Program</li> </ul>              |               |         |                           | 310101       | STRS - Certificated  |             | 121.055.00           | 100 733 81   | 20 321 19  |
| <ul> <li>Commtitem</li> </ul>            |               |         |                           | 330102       | Medicare-Certificate |             | 21,000,00            | 17 000 40    | 2 202 60   |
| <ul> <li>Free characteristics</li> </ul> |               |         |                           | 240102       | Health Welfers Cast  |             | 21,202.00            | 17,033.40    | 3,362.00   |
| <ul> <li>FiscalYear</li> </ul>           |               |         |                           | 340101       | Health/Weirare-Cert  |             | 224,040.00           | 167,373.16   | 0,700,00   |
| <ul> <li>FuncArea</li> </ul>             |               |         |                           | 300101       | Unemploy Insur-Cert  |             | 18,040.00            | 10,930.97    | 2,708.03   |
| <ul> <li>Fund</li> </ul>                 |               |         |                           | 380101       | Workers Comp - Cert  |             | 38,159.00            | 31,743.93    | 6,415.07   |
| Funded Program                           |               |         |                           | 370101       | Retiree Bnfts-Cert   |             | 104,282.00           | 86,901.82    | 17,380.18  |
| <ul> <li>Grant</li> </ul>                |               |         |                           | 375101       | OthPen E Ben-ActCert |             | 11,868.00            | 11,868.00    |            |
| <ul> <li>Posting period</li> </ul>       |               |         |                           | Result       |                      |             | 2,007,312.00         | 1,673,313.21 | 333,998.79 |
|                                          |               | 11024   | K12-Tchr Subs-Sal/Ben/Mil | 110002       | Tchr Sal-Subs        |             |                      | 0.00         | 3,450.19   |
|                                          |               |         |                           | 310101       | STRS - Certificated  |             |                      | 0.00         | 298.92     |
|                                          |               |         |                           | 330102       | Medicare-Certificatd |             |                      | 0.00         | 48.53      |
|                                          |               |         |                           | 330103       | Ret InLieu-PARS-Cert |             |                      | 6.48         | -6.48      |
|                                          |               |         |                           | 340101       | Health/Welfare-Cert  |             |                      | 0.00         | 2,544.37   |
|                                          |               |         |                           | 350101       | Unemploy Insur-Cert  |             |                      | 0.00         | 36.81      |
|                                          |               |         |                           | 360101       | Workers Comp - Cert  |             |                      | 0.00         | 87.03      |
|                                          |               |         |                           | 370101       | Retiree Bnfts-Cert   |             |                      | 0.00         | 1,180.28   |
|                                          |               |         |                           | Result       |                      |             |                      | 0.00         | 7,639.63   |
|                                          |               | 11080   | TIIPG-Tchrs-SRLDP         | 110001       | Tchr Sal-Reg Assgnmt |             | 69,980.00            | 69,980.00    |            |
|                                          |               |         |                           | 110005       | Tchr Asst Salaries   |             | 12,188.00            | 12,188.00    |            |
|                                          |               |         |                           | 290002       | Other Class-Sub/RIf  |             | 223.00               | 223.00       |            |
|                                          |               |         |                           | 310101       | STRS - Certificated  |             | 5,774.00             | 5,774.00     |            |
|                                          |               |         |                           | 330101       | Social Security-Cert |             | 14.00                | 14.00        |            |
|                                          |               |         |                           | 330102       | Medicare-Certificatd |             | 1,192.00             | 1,192.00     |            |
|                                          |               |         |                           | 330103       | Ret InLieu-PARS-Cert |             | 489.00               | 489.00       |            |
|                                          |               |         |                           |              |                      |             | 100.00               | 100.00       |            |
|                                          | A A P         | age     | 2 01 21 💌 🗵 堂             |              |                      |             |                      |              |            |

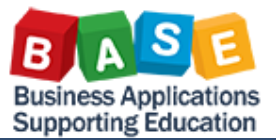

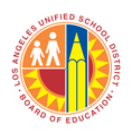

s

#### Customize the Report using the Navigation Pane

▼.Rows

FundsCenter

Commtitem

• FiscalYear

FuncArea

• Fund

Grant

Free characteristics

Funded Program

Posting period

Program

You can rearrange the columns and rows by using the navigation pane that is located on the left side of your web page. The three sections of the navigation pane are **Columns**, **Rows**, and **Free Characteristics**. Each section contains reporting elements that must reside under the **Columns** or **Rows** to be displayed in the report. For example, the **FiscalYear** reporting element in the **Free Characteristics** of the navigation pane has to be dragged and dropped under **Rows** before it can be displayed in the Budget Availability Report.

FundsCenter= Program +

11111111 10045 Asphalt Paving

10049 Safety & Technology

10344 Maintenance of Sch-GERP

10396 National Board Certification - Diff

10053 Floor Coverings

10062 Portables-Growth

Swapping a Free Characteristics Reporting Element

- Click FiscalYear
- Drag FiscalYear to FundsCenter until it is highlighted

| FM007 Budget Availability<br>isolaimer:This information is the property of the Los Angeles Unified School District and is intended solely for internal use by authorized employees with<br>y electronic means, including email, to any authorized or unauthorized person or organization. This information is subject to conditions set forth in the LAI<br>New Analysis Open Save As Display As Table Info Send Print Version Export to Microsoft Excel Notes | aJS |
|----------------------------------------------------------------------------------------------------|-----|
| Columns     Cary <sub>e</sub> Over                                                                                                    |     |

Commtitem =

FA Dep-Land Imp-Full

FA Dep-Bidg Imp-Full

FA Dep-Bldg Imp-Full

Bldgs/Imp Of Bldgs

FA Dep-Bldg Imp-Full

Tchr Sal-Supple/Oth

STRS - Certificated

Medicare-Certificatd

Unemploy Insur-Cert

692501

693561

693561

620001

693561

110004

310101

330102

350101

| • | Drop FiscalYear to  |
|---|---------------------|
|   | replace FundsCenter |

| electronic means, includ                          | udget Availabili<br>is the property o<br>ing email, to any | ity<br>of the Los | s Angeles Unified School District an | d is intended solely for i<br>ation. This information is | nternal use by authorized em | ployees       |
|---------------------------------------------------|------------------------------------------------------------|-------------------|--------------------------------------|----------------------------------------------------------|------------------------------|---------------|
| v Analysis Open Sa                                | ive As Displa                                              | ay As Tab         | ole 🚽 Info Se                        | nd Print Version Exp                                     | port to Microsoft Excel No   | tes           |
| Columns     Key Figures                           |                                                            |                   |                                      |                                                          |                              | Carry<br>Over |
| Rows                                              | FiscalYear ≞                                               | Program           | n ±                                  | Commiltem                                                |                              |               |
| FiscalYear                                        | 2013                                                       | 10045             | Asphalt Paving                       | 692501                                                   | FA Dep-Land Imp-Full         |               |
| Program                                           |                                                            | 10049             | Safety & Technology                  | 693561                                                   | FA Dep-Bldg Imp-Full         |               |
| <ul> <li>Commtitem</li> </ul>                     |                                                            | 10053             | Floor Coverings                      | 693561                                                   | FA Dep-Bldg Imp-Full         |               |
| Free characteristics                              |                                                            | 10062             | Portables-Growth                     | 620001                                                   | Bldgs/Imp Of Bldgs           |               |
| FuncArea                                          |                                                            | 10344             | Maintenance of Sch-GFRP              | 693561                                                   | FA Dep-Bldg Imp-Full         |               |
| <ul> <li>Fund</li> <li>Funded Pressram</li> </ul> |                                                            | 10396             | National Board Certification - Diff  | 110004                                                   | Tchr Sal-Supple/Oth          |               |
| FundsCenter                                       |                                                            |                   |                                      | 310101                                                   | STRS - Certificated          |               |
| . Grant                                           |                                                            |                   |                                      | 330102                                                   | Medicare-Certificatd         |               |
| Posting period                                    |                                                            |                   |                                      | 350101                                                   | Unemploy Insur-Cert          |               |
|                                                   |                                                            |                   |                                      | 360101                                                   | Workers Comp - Cert          |               |
|                                                   |                                                            |                   |                                      | -                                                        |                              |               |

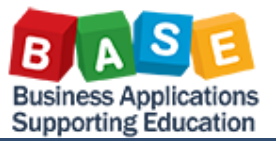

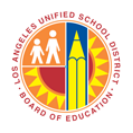

### Created: 5/14/2013

Adding a Free Characteristics Reporting Element to Rows

- Click Funded Program
- Drag **Funded Program** in between two items until a line appears

|   | FM007 B<br>Disclaimer:This information<br>any electronic means, includi<br>New Analysis Open Sa | udget Availabil<br>is the property o<br>ng email, to any<br>ve As Dispi | ity<br>of the Los<br>v authoriz<br>ay As Tat | s Angeles Unified School District and is inten<br>ed or unauthorized person or organization. Thi<br>ble | ded solely for inte<br>s information is s<br>: Version Expor | emal use by authorized en<br>ubject to conditions set fo<br>t to Microsoft Excel | nployees wit<br>with in the LA | th a<br>AUS    |
|---|-------------------------------------------------------------------------------------------------|-------------------------------------------------------------------------|----------------------------------------------|----------------------------------------------------------------------------------------------------|--------------------------------------------------------------|----------------------------------------------------------------------------------|--------------------------------|----------------|
|   | <ul><li>▼ Columns</li><li>Key Figures</li></ul>                                                 |                                                                         |                                              |                                                                                                    |                                                              |                                                                                  | Carry <sub>≜⊽</sub><br>Over    | Cu<br>Mo<br>Bu |
|   | ▼ Rows                                                                                          | FiscalYear ≞                                                            | Program                                      | m ≞                                                                                                    | Commtitem a                                                  |                                                                                  | \$                             |                |
|   | FiscalYear                                                                                      | 2013                                                                    | 10045                                        | Asphalt Paving                                                                                          | 692501                                                       | FA Dep-Land Imp-Full                                                             |                                |                |
| 1 | Program                                                                                         |                                                                         | 10049                                        | Safety & Technology                                                                                     | 693561                                                       | FA Dep-Bldg Imp-Full                                                             |                                |                |
|   | Committem                                                                                       |                                                                         | 10053                                        | Floor Coverings                                                                                         | 693561                                                       | FA Dep-Bldg Imp-Full                                                             |                                |                |
|   | <ul> <li>Free characteristics</li> <li>EuroArea</li> </ul>                                      |                                                                         | 10062                                        | Portables-Growth                                                                                        | 620001                                                       | Bldgs/Imp Of Bldgs                                                               |                                |                |
|   | • Fund                                                                                          |                                                                         | 10344                                        | Maintenance of Sch-GFRP                                                                                 | 693561                                                       | FA Dep-Bldg Imp-Full                                                             |                                |                |
|   | Funded Program                                                                                  |                                                                         | 10396                                        | National Board Certification - Diff                                                                     | 110004                                                       | Tchr Sal-Supple/Oth                                                              |                                |                |
|   | <ul> <li>FundsCenter</li> </ul>                                                                 |                                                                         |                                              |                                                                                                    | 310101                                                       | STRS - Certificated                                                              |                                |                |
|   | Grant                                                                                           |                                                                         |                                              |                                                                                                    | 330102                                                       | Medicare-Certificatd                                                             |                                |                |
|   | <ul> <li>Posting period</li> </ul>                                                              |                                                                         |                                              |                                                                                                    | 350101                                                       | Unemploy Insur-Cert                                                              |                                |                |
|   |                                                                                                 |                                                                         |                                              |                                                                                                    |                                                              |                                                                                  |                                |                |

• Drop Funded Program in between FiscalYear and Program

WHER BO BC

| FM007 E<br>Disclaimer: This information<br>any electronic means, includ<br>New Analysis Open Sa<br>• Columns<br>• Key Figures | Rudget Availabil<br>is the property o<br>ing email, to any<br>ave As Displ | ity<br>of the Los Ang<br>authorized or<br>ay As Table | eles Unified Schoo<br>unauthorized perso | ol District<br>on or orga<br>Info | and is intended solely for internal<br>inization. This information is subjec<br>Send   Print Version   Export to I | use by authorized<br>It to conditions se<br>Alicrosoft Excel | employees with a reason<br>forth in the LAUSD Acce<br>Notes | able nee<br>eptable l<br>Carry<br>Over |
|----------------------------------------------------------------------------------------------------|----------------------------------------------------------------------------|-------------------------------------------------------|------------------------------------------|-----------------------------------|----------------------------------------------------------------------------------------------------|--------------------------------------------------------------|-------------------------------------------------------------|----------------------------------------|
| ▼ Rows                                                                                                    | FiscalYear 🛓                                                               | Funded Pro                                            | gram 🛓                                   | Program                           | n 🛓                                                                                                    | Commtitem ±                                                  |                                                             |                                        |
| <ul> <li>FiscalYear</li> </ul>                                                                                                | 2013                                                                       | ADM10640                                              | 1000/ADM10840                            | 14730                             | Materiel-Operation-Team-Clean                                                                                      | 430003                                                       | M&O - Supplies                                              |                                        |
| <ul> <li>Funded Program</li> </ul>                                                                                            |                                                                            |                                                       |                                          | 14750                             | Uti(Fuel,Elec,H2O,Swer Use)MP                                                                                      | 550001                                                       | Utilities                                                   |                                        |
| Program                                                                                                    |                                                                            |                                                       |                                          | Result                            |                                                                                                    |                                                              |                                                             |                                        |
| Commtitem                                                                                                    | $\rightarrow$                                                              | ADM10787                                              | 1000/ADM10787                            | 14786                             | Tel Exp-Schs                                                                                                    | 220007                                                       | M&O Sal-Job Cost-Lbr                                        |                                        |
| <ul> <li>Free characteristics</li> </ul>                                                                                      |                                                                            |                                                       |                                          |                                   |                                                                                                    | 390207                                                       | Other Bene-Job Cost                                         |                                        |
| FuncArea                                                                                                    |                                                                            |                                                       |                                          |                                   |                                                                                                    | 693561                                                       | FA Dep-Bidg Imp-Full                                        |                                        |
| • Fund                                                                                                    |                                                                            |                                                       |                                          |                                   |                                                                                                    | Result                                                       |                                                             |                                        |
| FundsCenter                                                                                                    |                                                                            | ADM11475                                              | 1000/ADM11475                            | 17110                             | Cafeteria-Food                                                                                                    | 470001                                                       | Food                                                        |                                        |
| Bosting period                                                                                                    |                                                                            |                                                       |                                          | 17120                             | Cafe Supplies                                                                                                    | 470090                                                       | Oth Food Syc Suppls                                         |                                        |
| - rosting period                                                                                                    |                                                                            |                                                       |                                          | Result                            |                                                                                                    |                                                              |                                                             |                                        |
|                                                                                                    |                                                                            | F218184                                               | 1000/E218184                             | 17928                             | S&T Linorade                                                                                                    | 430008                                                       | JC Encumb-Spec Job                                          |                                        |
|                                                                                                    |                                                                            | E221702                                               | 1000/E2210104                            | 10082                             | Partablas Growth                                                                                                   | 820001                                                       | Bidas/Imp Of Bidas                                          |                                        |
|                                                                                                    |                                                                            | 6221/05                                               | 1000/2221/03                             | 10002                             | ronables-browth                                                                                                    | 020001                                                       | biogstrinip Of biogs                                        |                                        |

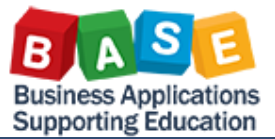

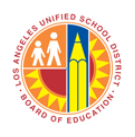

### **Customize the Report using Filtering**

Use filtering to customize your Budget Availability Report by displaying the data that you need.

• Click **Filter** link located at the upper right corner of the report

|                |               |        |                                          | Concern Providence |                       |              |                               |                       |             |           |                                                      |                                                           |                                                             |         |
|----------------|---------------|--------|------------------------------------------|--------------------|-----------------------|--------------|-------------------------------|-----------------------|-------------|-----------|------------------------------------------------------|-----------------------------------------------------------|-------------------------------------------------------------|---------|
| Ney Figures    |               |        |                                          |                    |                       | Cany<br>Qvar | Current<br>Modified<br>Budget | Payol<br>Encontrances | Commitments | Actuals== | Available Budget<br>(Paynil Encumbrance<br>Defunded) | Available Budget<br>(Payrol Encurrirance<br>Not Deducted) | Net Available %<br>(Payrol Encontribution)<br>Net Deducted: | /       |
| lous           | FundsCenter++ | Projet | e                                        | Constitute a       |                       | - 1          | 1                             | 5                     | 5           | 3         | 1                                                    | 1                                                         |                                                             |         |
| FundaCenter    | 1070101       | 10040  | Asphalt Paving                           | 892501             | FA DepiLand Imp.Fut   |              |                               |                       |             | 2,595.08  | -2.590.06                                            | -2.595.69                                                 | 8                                                           |         |
| rogan          |               | 10248  | Safery & Technology                      | 090001             | FA Dep-Bitg Imp-Full  |              |                               |                       |             | 17.352.44 | -17,002.44                                           | -17.352.44                                                | x                                                           |         |
| Carevelage     |               | >0085  | Piter Ceverings                          | 890881             | FA Dep-Billy Imp-Pull |              |                               |                       |             | 1.818.00  | -1.818.00                                            | -1.818.00                                                 | X                                                           |         |
| Facellar       |               | 10082  | Partables-Dowth                          | 820001             | Bilga Ing Of Bilga    |              |                               |                       | 201.00      |           | -219.19                                              | -201.10                                                   |                                                             |         |
| Fundame        |               | 10344  | Maintananisa of Sch-GPRP                 | EX2101             | FA Dep-Bilg Imp-Pull  |              |                               |                       |             | 16,105.00 | -18,103.00                                           | -16,105.00                                                |                                                             |         |
| Fund           |               | 70396  | National Board Cart/Ination - DIT        | 110004             | Tote Sal-Supple-Cot   |              |                               | 0.00                  |             | 812.12    | -412.12                                              | -412.12                                                   |                                                             | /       |
| Fundad Program |               |        |                                          | 310101             | STRS - Centrored      |              |                               | 0.00                  |             | 10.04     | 45.54                                                | -02.04                                                    |                                                             |         |
| Gutt           |               |        |                                          | 300+02             | Nedcare-Certificant   |              |                               | 0.00                  |             | 12.08     | -12.06                                               | -12.08                                                    |                                                             |         |
| Pasting period |               |        |                                          | 359101             | Unempity Insur-Cert   |              |                               | 0.00                  |             | 8.18      | -8.18                                                | -818                                                      |                                                             |         |
|                |               |        |                                          | 000101             | Workers Comp - Cart   |              |                               | 0.09                  |             | 21.04     | -21.64                                               | -21.04                                                    |                                                             |         |
|                |               |        |                                          | Result             |                       |              |                               | 0.00                  |             | 943.62    | -045.02                                              | -843.62                                                   |                                                             | /       |
|                |               | 10788  | Lampson Vac & L/T Ilmass-Non Instruction | 240006             | Office PersiLis       |              |                               | 0.00                  |             | 091.38    | 16.195                                               | 491.38                                                    | 8                                                           |         |
|                |               |        |                                          | 330201             | Social Dec-Classifit  |              |                               |                       |             |           |                                                      |                                                           |                                                             |         |
|                |               |        |                                          | 130202             | Nedcare-Classified    |              |                               |                       |             |           |                                                      |                                                           |                                                             |         |
|                |               |        |                                          | 2452211            | Unergity Insul-Class  |              |                               |                       |             |           |                                                      |                                                           | 1/                                                          |         |
|                |               |        |                                          | 3852211            | Workers Carry - Cless |              |                               |                       |             |           |                                                      |                                                           |                                                             |         |
|                |               |        |                                          | Result             |                       |              |                               |                       |             |           |                                                      |                                                           | C The b                                                     |         |
|                |               | 11010  | Princ. Ager Prinz & Deans                | 130001             | Sch Admin Sal-Reg     |              |                               |                       |             |           |                                                      |                                                           | Filter 5                                                    | ettings |
|                |               |        |                                          | 210101             | STRS - Cathleated     |              |                               |                       |             |           |                                                      |                                                           |                                                             |         |
|                |               |        |                                          | 390102             | Nedcare-Certificatd   |              |                               |                       |             |           |                                                      |                                                           |                                                             |         |
|                |               |        |                                          | 540101             | Pault/Wallen-Carl     |              |                               |                       |             | _         |                                                      |                                                           |                                                             |         |
|                |               |        |                                          | 390101             | Unemploy Insui-Cert   |              | 4 A                           | diable 9              | /           |           |                                                      |                                                           |                                                             |         |
|                |               |        |                                          | 2002101            | Workers Corry - Cert  |              | p Ava                         | anable 7              | •           |           |                                                      |                                                           |                                                             |         |
|                |               |        |                                          | 170101             | Retree Brits-Carl     |              | n croll                       | Enound                | hranoa      | 4.2       |                                                      |                                                           |                                                             |         |
|                |               |        |                                          |                    |                       |              |                               |                       |             |           |                                                      |                                                           |                                                             |         |

• Select a reporting element to filter

| Disclaimer                 | FM007 Budget             | Availability            | nneles Unified Schoo  | I District and i | s intended solely | for internal use | by authorized               | employees with a r      | easonable need   |
|----------------------------|--------------------------|-------------------------|-----------------------|------------------|-------------------|------------------|-----------------------------|-------------------------|------------------|
| authorized pe              | ersonnel nor distributed | d, including via any el | ectronic means, inclu | ding email, to a | any authorized or | unauthorized p   | person or organ             | nization. This inform   | ation is subject |
| Federal and S              | State privacy laws.      |                         |                       |                  |                   |                  |                             |                         |                  |
| New Analys                 | sis Open Save As         | Display As Table        | <b>-</b>              | Info Send        | Print Version     | Export to Micro  | soft Excel No               | otes                    |                  |
|                            |                          |                         |                       |                  |                   |                  |                             |                         |                  |
| To adjust filte            | r area, drag character   | istics from navigation  | area into filter area |                  |                   |                  |                             |                         |                  |
| Commtitem:                 | Show All Values 👻        | FiscalYear:             | Show All Values       | •                |                   |                  | FuncAr                      | rea: Show All           | Values 👻         |
| Fund: [                    | Show All Values 👻        | Funded Program:         | Show All Values       | •                |                   |                  | FundsC                      | Center: Show All        | Values 👻         |
| Grant:                     | Show All Values 👻        | Key Figures:            | CarryOver; Current    | Мо               |                   |                  | <ul> <li>Posting</li> </ul> | period: Show All        | Values 👻         |
| Program:                   | Show All Values 👻        | ]                       |                       |                  |                   |                  |                             |                         |                  |
|                            | riable Casa a            | All Eithen Mahana       |                       |                  |                   |                  |                             |                         |                  |
| Close Val                  | nable Screen Uspla       | y All Filler Values     |                       |                  |                   |                  |                             |                         |                  |
|                            |                          |                         |                       |                  |                   |                  |                             |                         |                  |
| <ul> <li>Column</li> </ul> | s                        |                         |                       |                  |                   | Carry<br>Over    | Current<br>Modified==       | Payroll<br>Encumbrances | Commitments      |
| <ul> <li>Key F</li> </ul>  | Figures                  |                         |                       |                  |                   | 2.00             | Budget                      |                         |                  |
|                            |                          |                         |                       |                  |                   |                  |                             |                         |                  |

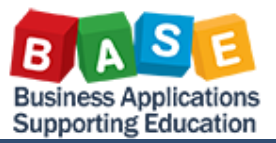

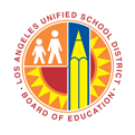

### Created: 5/14/2013

### Filter Funded Program Reporting Element

Click Funded Program
 drop down menu

SUNIFIED SCHOOL

• Click Edit

| FM007 Bu<br>Disclaimer. This information<br>personnel nor distributed, inc<br>privacy laws.                                                                 | dget Availability<br>is the property of<br>duding via any e<br>ve As Display A       | r<br>i the Los A<br>lectronic n<br>s Table             | ngeles Unified So<br>neans, including o                                            | chool Distri<br>email, to a<br>Info S    | ict and i<br>ny auth<br>end | is intended<br>lorized or ur<br>Print Version | solely for inte<br>authorized p | ernal use by<br>erson or org<br>Microsoft E | authorized er<br>anization. Th<br>xcel Notes | nployees v<br>is informa     | vith a reasons                               | ible nei<br>to con |
|----------------------------------------------------------------------------------------------------|--------------------------------------------------------------------------------------|--------------------------------------------------------|------------------------------------------------------------------------------------|------------------------------------------|-----------------------------|-----------------------------------------------|---------------------------------|---------------------------------------------|----------------------------------------------|------------------------------|----------------------------------------------|--------------------|
| To adjust filter area, drag cha<br>Committem: 000001-6999<br>Fund: Show All Valu<br>Grant: Show All Valu<br>Program: Show All Valu<br>Close Variable Screen | 99 V Fiscal<br>99 V Fiscal<br>es V Funde<br>es V Key F<br>es V<br>Display All Filter | navigatior<br>Year:<br>ed Program<br>igures:<br>Values | n area into filter a<br>Show All Valu<br>n: Show All Valu<br>Show All Valu<br>Edit | rea<br>Jes v<br>Jes v<br>Jes             |                             |                                               |                                 | ×                                           | FuncArea:<br>FundsCent<br>Posting pe         | Sho<br>er: Sho<br>riod: Sho  | w All Values<br>w All Values<br>w All Values | •                  |
| <ul> <li>Columns</li> <li>Key Figures</li> </ul>                                                                                                    |                                                                                      |                                                        |                                                                                    |                                          |                             |                                               |                                 |                                             |                                              | Carry <sub>h</sub> ,<br>Over | Current<br>Modified**<br>Budget              | Payr<br>Encu       |
| ▼ Rows                                                                                                    | FundsCenter**                                                                        | Program                                                | 4                                                                                  |                                          |                             | C                                             | ommtitem ±                      |                                             |                                              | s                            | S                                            |                    |
| <ul> <li>FundsCenter</li> </ul>                                                                                                    | 11111111                                                                             | 10045                                                  | Asphalt Paving                                                                     |                                          |                             | 69                                            | 2501                            | FA Dep-L                                    | and Imp-Full                                 |                              |                                              |                    |
| Program                                                                                                    |                                                                                      | 10049                                                  | Safety & Techno                                                                    | logy                                     |                             | 69                                            | 3561                            | FA Dep-B                                    | ldg Imp-Full                                 |                              |                                              |                    |
| Commiltem     Teres characteristics                                                                                                    |                                                                                      | 10053                                                  | Floor Coverings                                                                    |                                          |                             | 69                                            | 3561                            | FA Dep-B                                    | ldg Imp-Full                                 |                              |                                              |                    |
| FiscalYear                                                                                                    |                                                                                      | 10062                                                  | Portables-Growth                                                                   | н. — — — — — — — — — — — — — — — — — — — |                             | 62                                            | 0001                            | Bldgs/Imp                                   | Of Bldgs                                     |                              |                                              |                    |
| <ul> <li>FuncArea</li> </ul>                                                                                                    |                                                                                      | 10344                                                  | Maintenance of                                                                     | Sch-GFRP                                 |                             | 69                                            | 3561                            | FA Dep-B                                    | ldg Imp-Full                                 |                              |                                              |                    |
| • Fund                                                                                                    |                                                                                      | 10396                                                  | National Board C                                                                   | Certification                            | n - Diff                    | 11                                            | 0004                            | Tchr Sal-                                   | Supple/Oth                                   |                              |                                              |                    |
| <ul> <li>Funded Program</li> </ul>                                                                                                    |                                                                                      |                                                        |                                                                                    |                                          |                             | 31                                            | 0101                            | STRS - C                                    | ertificated                                  |                              |                                              |                    |
| <ul> <li>Grant</li> </ul>                                                                                                    |                                                                                      |                                                        |                                                                                    |                                          |                             | 33                                            | 0102                            | Medicare                                    | Certificatd                                  |                              |                                              |                    |

- Highlight **Funded Program** items to include in the report
- Click Add

| elect valu | es for Funded Program (0PU_MEASURE)        |                        |              |                  |          |
|------------|--------------------------------------------|------------------------|--------------|------------------|----------|
| Show       | v tool: Single values                      | •                      |              |                  | <b>1</b> |
| AI         |                                            |                        |              | Selections       |          |
| M          | aximum Records: 1000 Refresh               |                        |              | 🗌 Select All 📄 📕 |          |
|            | Select All                                 |                        |              | Type Description |          |
|            | Funded Program: Key (Partially Compounded) | Funded Program: Text== |              |                  |          |
| N          | \$                                         |                        |              | 7                |          |
|            | ADM11475                                   | 1000/ADM11475          |              |                  |          |
|            | ADM11526                                   | 1000/ADM11526          |              |                  |          |
|            | E218184                                    | 1000/E218184           |              |                  |          |
|            | E221783                                    | 1000/E221783           | Add <b>b</b> |                  |          |
|            | E230619                                    | 1000/E230619           | 4 Remove     |                  |          |
|            | E230841                                    | 1000/E230841           | ( Romoro     |                  |          |
|            | 1702868                                    | 1000/1702868           |              |                  |          |
|            | JOB10640                                   | 1000/JOB10640          |              |                  |          |
|            | JOB11281                                   | 1000/JOB11281          |              |                  |          |
|            | JOB11289                                   | 1000/JOB11289          |              |                  |          |
|            | NRM10439                                   | 1000/NRM10439          |              |                  |          |
|            | OPR00000                                   | 1000/OPR00000          |              |                  |          |
| Ent        | ter a value for                            | , j <u> </u>           |              |                  |          |
| Fu         | nded Program:                              |                        |              | Change Order     | T        |
|            |                                            |                        |              |                  | _        |
|            |                                            |                        |              |                  |          |
|            |                                            |                        |              | 0                | Cancel   |

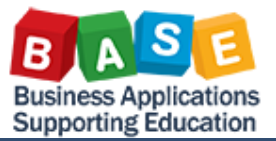

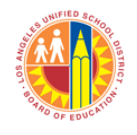

Created: 5/14/2013

• Click OK

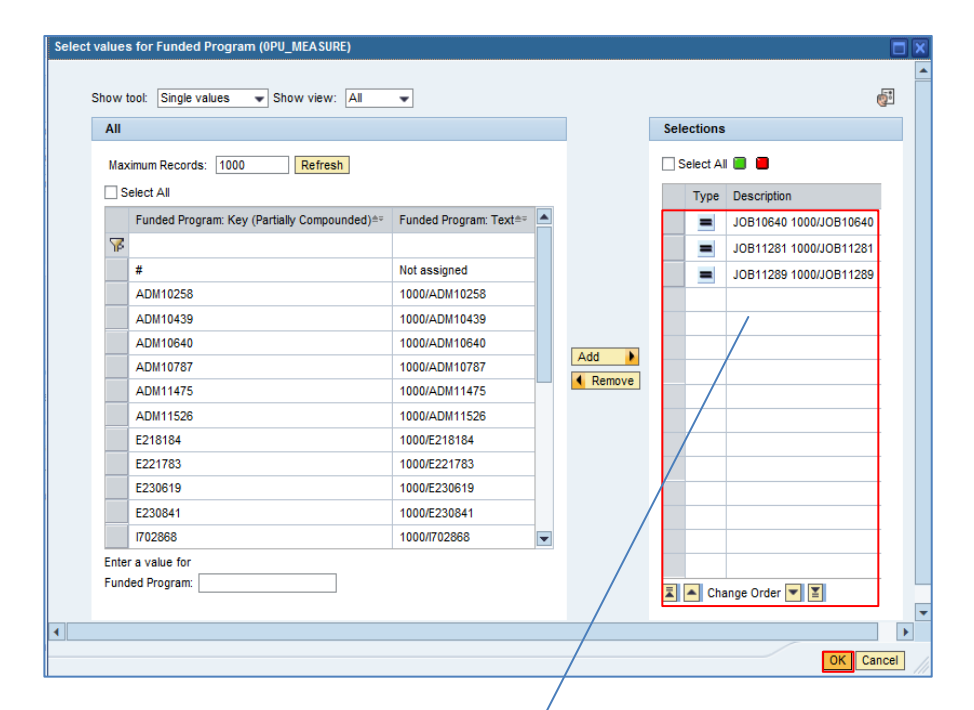

• The report displays selected **Funded Program** items from above

|                           |                |         |          |          | /                              |             |                      |              |           |                              |
|---------------------------|----------------|---------|----------|----------|--------------------------------|-------------|----------------------|--------------|-----------|------------------------------|
| -<br>mmtitem:             | 000001 - 6999  | 999 👻   | FiscalY  | ear:     | Show All Values -              |             |                      | FuncArea:    | Show      | All Values                   |
| nd:                       | Show All Valu  | ies 💌   | Funded   | Program: | JOB10640 1000/JOB106           |             |                      | FundsCente   | ar: Show  | All Values                   |
| ant:                      | Show All Valu  | ies 🔻   | Key Fig  | ures:    | Show All Values                |             | -                    | Posting peri | od: Show  | All Values                   |
| ogram:                    | Show All Valu  | ies 💌   |          |          |                                |             |                      |              |           |                              |
|                           | rishla Screen  | Dieplay |          | aluae    |                                |             |                      |              |           |                              |
|                           |                | Display |          | aldes    |                                |             |                      |              |           |                              |
|                           |                |         |          |          |                                |             |                      | Carry        | Current   | Payroll                      |
| <ul> <li>Colum</li> </ul> | ns             |         |          |          |                                |             |                      | Over         | Modified* | <ul> <li>Encumbra</li> </ul> |
| T Bowe                    | rigures        |         |          |          | V                              |             |                      |              | Budget    |                              |
| - Rows                    | teCenter       | Funds   | Center≜≈ | Program  | 14                             | Commtitem ≞ |                      |              |           |                              |
| • Proc                    | ram            | 11111   | 111      | 11601    | Fac.Servs-FA-Maint-Schs        | 390207      | Other Bene-Job Cost  |              |           |                              |
| • Com                     | mtitem         |         |          | 11604    | Vehicle Maint-Non-Road-Sch     | 220007      | M&O Sal-Job Cost-Lbr |              |           |                              |
| Tree c                    | haracteristics |         |          |          |                                | 390207      | Other Bene-Job Cost  |              |           |                              |
| <ul> <li>Fisc</li> </ul>  | alYear         |         |          |          |                                | 430007      | M&O-Job Cost-Mat     |              |           |                              |
| • Fun                     | cArea          |         |          |          |                                | Result      |                      |              |           |                              |
| • Fund                    | đ              |         |          | 11698    | FA-Operations-Sch              | 220007      | M&O Sal-Job Cost-Lbr |              |           |                              |
| • Fund                    | ded Program    |         |          |          |                                | 390207      | Other Bene-Job Cost  |              |           |                              |
| • Gra                     | nt             |         |          |          |                                | 430007      | M&O-Job Cost-Mat     |              |           |                              |
| Post                      | ing period     |         |          |          |                                | 520007      | Transp Reim-Job Cost |              |           |                              |
|                           |                |         |          |          |                                | 550005      | Rubbish Disposal     |              |           |                              |
|                           |                |         |          |          |                                | 694571      | FA Dep-Tr/Cu/HM-Full |              |           |                              |
|                           |                |         |          |          |                                | Result      |                      |              |           |                              |
|                           |                |         |          | 11731    | RRGM-FA-Maint-Schs             | 220007      | M&O Sal-Job Cost-Lbr |              |           |                              |
|                           |                |         |          |          |                                | 390207      | Other Bene-Job Cost  |              |           |                              |
|                           |                |         |          |          |                                | 430007      | M&O-Job Cost-Mat     |              |           |                              |
|                           |                |         |          |          |                                | 692501      | FA Dep-Land Imp-Full |              |           |                              |
|                           |                |         |          |          |                                | Result      |                      |              |           |                              |
|                           |                |         |          | 11858    | Cafe-FA-Fac Asset Mgt Dv-Maint | 390207      | Other Bene-Job Cost  |              |           |                              |
|                           |                |         |          | 12282    | Pupil Transp.Exp-Hts-Sped-Ns-H | 220047      | Transport-JC-Labor   |              |           |                              |
|                           |                |         |          |          |                                |             |                      |              |           |                              |

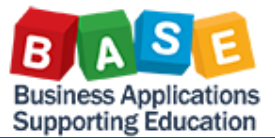

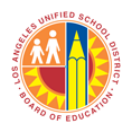

### Created: 5/14/2013

#### Filter Key Figures Reporting Element

- Click Key Figures drop down menu
- Select Edit

| FM007 B<br>Disclaimer: This information       | udget Availability  | /<br>f the Los / | Ange | eles Unified S    | chool D     | vistrict and is i | intend  | ed solely for int | ernal us | se by | authorized er  | nployee   | 25 with a    |
|-----------------------------------------------|---------------------|------------------|------|-------------------|-------------|-------------------|---------|-------------------|----------|-------|----------------|-----------|--------------|
| personnel nor distributed, in<br>privacy laws | icluding via any e  | lectronic r      | mea  | ins, including    | email, t    | to any author     | ized o  | r unauthorized p  | person ( | or or | ganization. Th | is inforr | nation is    |
| New Analysis Open S                           | ave As Display /    | as Table         |      | •                 | Info        | Send Pri          | int Ver | sion Export to    | Micros   | oft E | Excel Notes    |           |              |
| o adiust filter area, drag ch                 | naracteristics from | navigatio        | n ar | rea into filter a | area        |                   |         |                   |          |       |                |           |              |
| Committem: 000001 - 699                       | 1999 👻 Fiscal       | Vear             |      | Show All Val      | ues w       | 7                 |         |                   |          |       | FuncArea:      | 5         | Show All     |
| und: Show All Val                             | ues 👻 Funde         | ed Program       | m:   | Show All Val      | ues 👻       | -                 |         |                   |          |       | FundsCente     | er: S     | Show All     |
| Brant: Show All Val                           | ues 💌 Kev F         | ioures:          |      | Show All Val      | ues         |                   |         |                   |          | -     | Posting per    | iod: S    | Show All     |
| Program: Show All Val                         |                     |                  |      | Show All Val      | ues         |                   |         |                   |          | _     |                |           |              |
|                                               |                     |                  |      | Edit              |             |                   |         |                   |          |       |                |           |              |
| Close Variable Screen                         | Display All Filter  | Values           |      | Carry Over        |             |                   |         |                   |          |       |                |           |              |
|                                               |                     |                  | _    | Current Modi      | fied Bu     | dget              |         |                   |          |       |                | -         | -            |
| ▼ Columns                                     |                     |                  |      | Payroll Encu      | mbrano<br>~ | es                |         |                   |          |       |                | Over      | HU Cur<br>Mo |
| <ul> <li>Key Figures</li> </ul>               |                     |                  |      | Actuals           |             |                   |         |                   |          |       |                |           | Bud          |
| ▼ Rows                                        | FundsCenter**       | Program          | 1 ±  | Available Bu      | dget (P     | ayroll Encum      | brance  | e Deducted)       |          |       |                |           | s            |
| FundsCenter                                   | 1578101             | 10045            | As   | Available Bu      | dget (P     | ayroll Encum      | brance  | e Not Deducted)   |          |       | and Imp-Full   |           |              |
| Program                                       |                     | 10049            | Sa   | Net Available     | e % (Pa     | yroll Encumb      | rance   | Not Deducted)     |          |       | Ildg Imp-Full  |           |              |
| Committem     Free characteristics            |                     | 10053            | Flo  | oor Coverings     |             |                   |         | 693561            | FA D     | ep-E  | Bldg Imp-Full  |           |              |
| FiscalYear                                    |                     | 10062            | Po   | rtables-Growth    | n n         |                   |         | 620001            | Bidg     | s/Im  | p Of Bldgs     |           |              |
| * FuncArea                                    |                     | 10344            | Ma   | aintenance of     | Sch-GF      | RP                |         | 693561            | FA D     | ep-E  | Bidg Imp-Full  |           |              |
| • Fund                                        |                     | 10396            | Na   | tional Board (    | Certifica   | tion - Diff       |         | 110004            | Tchr     | Sal-  | Supple/Oth     |           |              |
| <ul> <li>Funded Program</li> </ul>            |                     |                  |      |                   |             |                   |         | 310101            | STR      | s - c | ertificated    |           |              |
| Grant                                         |                     |                  |      |                   |             |                   |         | 330102            | Medi     | icare | -Certificatd   |           |              |
| <ul> <li>Posting period</li> </ul>            |                     |                  |      |                   |             |                   |         | 350101            | Uner     | nplo  | y Insur-Cert   |           |              |
|                                               |                     |                  |      |                   |             |                   |         | 360101            | Work     | ers C | Comp - Cert    |           |              |
|                                               |                     |                  |      |                   |             |                   |         | Result            |          |       |                |           |              |
|                                               |                     | 10799            | Lu   | mpsum Vac &       | L/T IIIr    | ness-Non Instr    | uctio   | 240008            | Offic    | e Pe  | ers-Lvs        |           |              |
|                                               |                     |                  |      |                   |             |                   |         | 330201            | Socia    | al Se | eo-Classfd     |           |              |
|                                               |                     |                  |      |                   |             |                   |         | 330202            | Medi     | icare | -Classified    |           |              |

- Highlight **Key Figures** elements located on the left column to include in the report
- Click Add

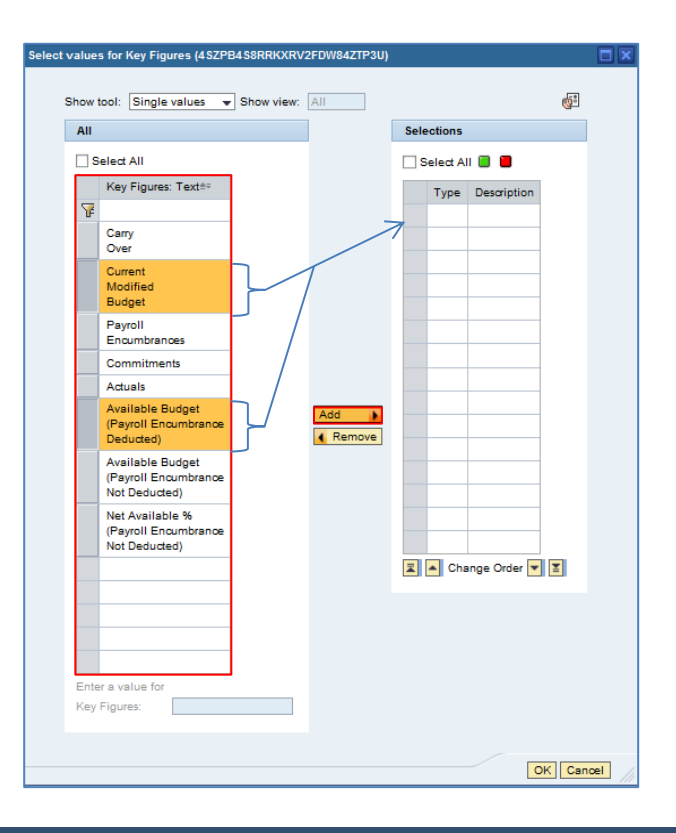

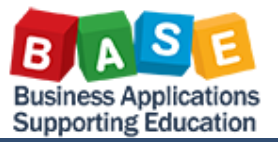

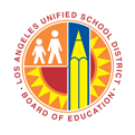

### Created: 5/14/2013

Click OK

| 🗌 Se | lect All                                                  |             |   | elect A | II 🔲 📕                                                |
|------|-----------------------------------------------------------|-------------|---|---------|-------------------------------------------------------|
|      | Key Figures: Text≜⇒                                       |             |   | Туре    | Description                                           |
| F    | Carry<br>Over                                             |             |   | =       | Current<br>Modified<br>Budget                         |
|      | Current<br>Modified<br>Budget                             |             |   | -       | Available Budget<br>(Payroll Encumbrance<br>Deducted) |
|      | Payroll<br>Encumbrances                                   |             |   |         |                                                       |
|      | Commitments                                               |             |   |         |                                                       |
|      | Actuals                                                   |             |   |         |                                                       |
|      | Available Budget<br>(Payroll Encumbrance<br>Deducted)     | Add  Remove |   |         |                                                       |
|      | Available Budget<br>(Payroll Encumbrance<br>Not Deducted) |             |   |         |                                                       |
|      | Net Available %<br>(Payroll Encumbrance<br>Not Deducted)  |             |   |         |                                                       |
|      |                                                           |             |   |         |                                                       |
|      |                                                           |             | × | A Cha   | ange Order 💌 🔳                                        |
|      |                                                           |             |   |         |                                                       |

• The selected **Key Figures** elements from above are displayed in the report

|                            | 199               |                      |       |                                           |          |                    |              |                        |                       |                                     |
|----------------------------|-------------------|----------------------|-------|-------------------------------------------|----------|--------------------|--------------|------------------------|-----------------------|-------------------------------------|
|                            |                   |                      |       |                                           |          |                    |              |                        |                       |                                     |
| Disclaimer:T               | FM007 Buc         | Current<br>Modified# | - (   | Available Budget<br>Payroll Encumbrance## | s intend | ed solely for inte | mal use by   | authorized em          | ployees with a        | a reasonable need to utilize it     |
| any electronic             | c means, includir | Douger               | -     | reducted)                                 | on. This | information is su  | ubject to co | inditions set for      | th in the LAU         | SD Acceptable Use Policy (B         |
| New Analysi                | is Open Sav       |                      | \$    | \$                                        | rint Ver | sion Export to     | Microsoft E  | xcel Notes             |                       |                                     |
| To adjust filte            | r area, drag char |                      |       | -2,595.68                                 |          |                    |              |                        |                       |                                     |
| Commtitem:                 | 000001 - 69999    |                      |       | -17,862.44                                |          |                    |              | FuncArea:              | Show All \            | Values 👻                            |
| Fund:                      | Show All Values   |                      |       | -1,818.00                                 |          |                    |              | FundsCenter            | Show All \            | Values 💌                            |
| Grant:                     | Show All Values   |                      |       | -269.99                                   |          |                    | •            | Posting perio          | d: Show All \         | /alues 👻                            |
| Program:                   | Show All Values   |                      |       | -16,103.00                                |          |                    |              |                        |                       |                                     |
| Close Var                  | iable Screen      |                      |       | .932 12                                   |          |                    |              |                        |                       |                                     |
|                            |                   |                      |       | -002.12                                   |          |                    |              |                        |                       |                                     |
| ▼ Column                   |                   |                      | _     | -08.04                                    |          |                    |              |                        | Current               | Available Budget                    |
| • Key F                    | igures            |                      |       | -12.08                                    |          |                    |              |                        | Modified #=<br>Budget | (Payroll Encumbrance**<br>Deducted) |
| ▼ Rows                     | ▼ Rows            |                      |       | -9.16                                     |          | Commtitem ±        |              |                        | s                     | s                                   |
| <ul> <li>Funds</li> </ul>  | Center            |                      |       | -21.64                                    |          | 692501             | FA Dep-I     | and Imp-Full           |                       | -2,595.68                           |
| Progra                     | am                |                      |       | -943.62                                   |          | 693561             | FA Dep-I     | Bidg Imp-Full          |                       | -17,862.44                          |
| ▼ Eree ch                  | aracteristics     |                      |       | .891.85                                   |          | 693561             | FA Dep-      | Bidg Imp-Full          |                       | -1,818.00                           |
| <ul> <li>Fiscal</li> </ul> | Year              |                      |       | -001.00                                   |          | 620001             | Bldgs/Im     | p Of Bldgs             |                       | -269.99                             |
| • Func/                    | Area              |                      | 10344 | Maintenance of Sch-GFRP                   |          | 693561             | FA Dep-      | Bidg Imp-Full          |                       | -16,103.00                          |
| <ul> <li>Fund</li> </ul>   |                   |                      | 10396 | National Board Certification - Diff       |          | 110004             | Tchr Sal-    | Supple/Oth             |                       | -832.12                             |
| <ul> <li>Funde</li> </ul>  | ed Program        |                      |       |                                           |          | 310101             | STRS - 0     | ertificated            |                       | -68.64                              |
| Grant                      |                   |                      |       |                                           |          | 330102             | Medicare     | -Certificatd           |                       | -12.06                              |
| * Postir                   | ng period         |                      |       |                                           |          | 350101             | Unemplo      | y Insur-Cert           |                       | -9.16                               |
|                            |                   |                      |       |                                           |          | 360101<br>Decult   | Workers      | Comp - Cert            |                       | -21.64                              |
|                            |                   |                      | 10799 | Lumpsum Van 8 L/T Illense Nee Ins         | tructio  | Result 240009      | Office R     | an Lun                 |                       | -943.02                             |
|                            |                   |                      | 10/33 | compson vac a c/r niness-ivon ms          | structio | 330201             | Social Se    | ela-Liva<br>el-Classfd |                       | -39.84                              |
|                            |                   |                      |       |                                           |          | 330202             | Medicare     | -Classified            |                       | -9.64                               |
|                            |                   |                      |       |                                           |          | 350201             | Unemplo      | y Insur-Class          |                       | -7.32                               |
|                            |                   |                      |       |                                           |          | 360201             | Workers      | Comp - Class           |                       | -17.99                              |
|                            |                   |                      |       |                                           |          | Result             |              |                        |                       | -766.64                             |
|                            |                   |                      | 11010 | Princ, Asst Princ & Deans                 |          | 130001             | Sch Adm      | in Sal-Reg             | 104,038.00            | 0.00                                |
|                            |                   |                      |       |                                           |          | 310101             | STRS - C     | Certificated           | 8,583.00              | 0.00                                |
|                            |                   |                      |       |                                           |          | 330102             | Medicare     | -Certificatd           | 1,509.00              | 0.00                                |
|                            |                   |                      |       |                                           |          | 340101             | Health/W     | elfare-Cert            | 9,776.00              | 0.00                                |
|                            |                   |                      |       |                                           |          | 250101             | Unomolo      | v Incur.Cort           | 4 222 00              | 0.00                                |

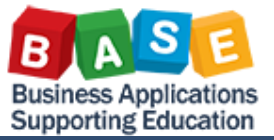

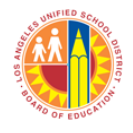

#### Remove Key Figures elements from the Report

- Select by highlighting **Key Figures** elements located on the right column
- Click **Remove** to remove **Key Figures** element from the report

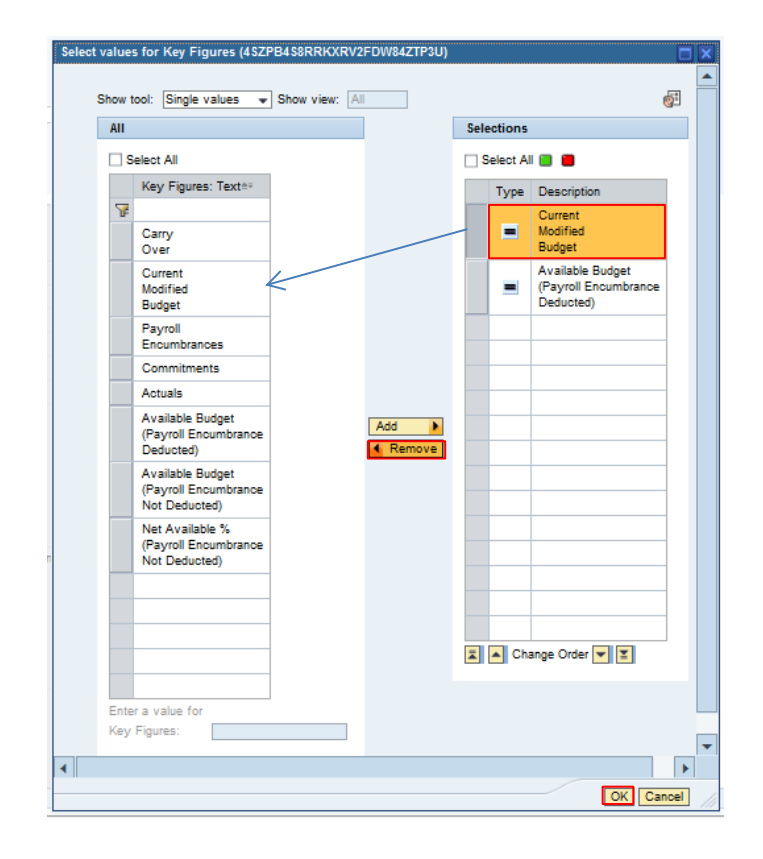

| 11                                       |                           |             | Selections |                                                       |
|------------------------------------------|---------------------------|-------------|------------|-------------------------------------------------------|
| Select All                               |                           |             | Select Al  | I 🔲 📕                                                 |
| Key Figure                               | s: Text≞÷                 |             | Туре       | Description                                           |
| Carry<br>Over                            |                           |             | =          | Available Budget<br>(Payroll Encumbrance<br>Deducted) |
| Current<br>Modified<br>Budget            |                           |             |            |                                                       |
| Payroll<br>Encumbran                     | ces                       |             |            |                                                       |
| Commitme                                 | nts                       |             |            |                                                       |
| Actuals                                  |                           |             |            |                                                       |
| Available B<br>(Payroll En<br>Deducted)  | udget<br>cumbrance        | Add  Remove |            |                                                       |
| Available B<br>(Payroll En<br>Not Deduct | udget<br>cumbrance<br>ed) |             |            |                                                       |
| Net Availat<br>(Payroll En<br>Not Deduct | vle %<br>cumbrance<br>ed) |             |            |                                                       |
|                                          |                           |             | 🖬 🔺 Chi    | ange Order 💌 🗵                                        |
|                                          |                           |             |            |                                                       |
| nter a value for                         |                           |             |            |                                                       |

### Click OK

### Created: 5/14/2013

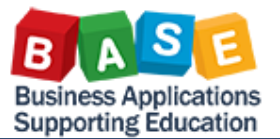

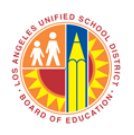

### Created: 5/14/2013

• The selected **Key Figures** element from above has been removed from the report

|   | WWIED BCA                                                                                                    |                       |             |                                          |                        |                     |                              |                    |  |  |  |  |  |
|---|----------------------------------------------------------------------------------------------------|-----------------------|-------------|------------------------------------------|------------------------|---------------------|------------------------------|--------------------|--|--|--|--|--|
| D | FM007 Budget Availability Disclaimer: This information is the property of the Los Angeles Unified School District and is intended solely for internal use by authorized employees with a reasonable need to utilize it in to<br>This information is is subject to control in the LAUSD Acceptable Use Policy (Builetin 999), the LAUSD Information Protection Policy (Builetin 1077), and relevant Federal and Sta |                       |             |                                          |                        |                     |                              |                    |  |  |  |  |  |
|   |                                                                                                    |                       |             |                                          |                        |                     |                              |                    |  |  |  |  |  |
|   | New Analysis Open Save As. Dwplwy Av Table Info Send Print Version Export to Microsoft Excel Notes                                                                                                    |                       |             |                                          |                        |                     |                              |                    |  |  |  |  |  |
| т | o adjust filter area, drag char                                                                                                    | racteristics from nav | /igation an | ea into filter area                      |                        |                     |                              |                    |  |  |  |  |  |
| c | commtitem: 000001 - 69999                                                                                                    | 9 👻 Fiscal            | Year:       | Show All Values 👻                        |                        |                     | FuncArea:                    | Show All Values    |  |  |  |  |  |
| F | und: Show All Values                                                                                                    | Funde                 | d Progran   | t Show All Values -                      |                        |                     | FundsCenter:                 | Show All Values    |  |  |  |  |  |
| G | arant Show All Values                                                                                                    | Key Fl                | aures:      | Available Budget/Pavroll Encumbrance C   | Deducted)              |                     | Posting period:              | Show All Values    |  |  |  |  |  |
|   | Show All Values                                                                                                    |                       |             | 3.0.1                                    | ,                      |                     |                              |                    |  |  |  |  |  |
|   |                                                                                                    | • •                   |             |                                          |                        |                     |                              |                    |  |  |  |  |  |
| Ľ | Close Variable Screen                                                                                                    | Display All Filter V  | alues       |                                          |                        |                     |                              |                    |  |  |  |  |  |
|   |                                                                                                    |                       |             |                                          |                        |                     |                              | 1.1                |  |  |  |  |  |
|   | ▼ Columns                                                                                                    |                       |             |                                          |                        |                     | Available Bu<br>(Payroll Enc | dget<br>umbrance== |  |  |  |  |  |
|   | <ul> <li>Key Figures</li> </ul>                                                                                                    |                       |             |                                          |                        |                     | Deducted)                    |                    |  |  |  |  |  |
|   | ▼ Rows                                                                                                    | FundsCenter**         | Program     | 1±                                       | $\text{Committem} \pm$ |                     |                              | 5                  |  |  |  |  |  |
|   | <ul> <li>FundsCenter</li> </ul>                                                                                                    | 1578101               | 10045       | Asphalt Paving                           | 692501                 | FA Dep-Land Imp-F   | ull                          | -2,595.68          |  |  |  |  |  |
|   | Program                                                                                                    |                       | 10049       | Safety & Technology                      | 693561                 | FA Dep-Bidg Imp-F   | ull                          | -17,862.44         |  |  |  |  |  |
|   | Eree characteristics                                                                                                    |                       | 10053       | Floor Coverings                          | 693561                 | FA Dep-Bidg Imp-F   | ull                          | -1,818.00          |  |  |  |  |  |
|   | FiscalYear                                                                                                    |                       | 10062       | Portables-Growth                         | 620001                 | Bidgs/imp Of Bidgs  |                              | -269.99            |  |  |  |  |  |
|   | <ul> <li>FuncArea</li> </ul>                                                                                                    |                       | 10344       | Maintenance of Sch-GFRP                  | 693561                 | FA Dep-Bldg Imp-F   | ull                          | -16,103.00         |  |  |  |  |  |
|   | • Fund                                                                                                    |                       | 10396       | National Board Certification - Diff      | 110004                 | Tchr Sal-Supple/Ot  | n                            | -832.12            |  |  |  |  |  |
|   | Funded Program                                                                                                    |                       |             |                                          | 310101                 | STRS - Certificated | L                            | -68.64             |  |  |  |  |  |
|   | Grant                                                                                                    |                       |             |                                          | 330102                 | Medicare-Certificat | d                            | -12.06             |  |  |  |  |  |
|   | <ul> <li>Posting period</li> </ul>                                                                                                    |                       |             |                                          | 350101                 | Unemploy Insur-Cer  | rt 🛛                         | -9.16              |  |  |  |  |  |
|   |                                                                                                    |                       |             |                                          | 360101                 | Workers Comp - Ce   | ert                          | -21.64             |  |  |  |  |  |
|   |                                                                                                    |                       |             |                                          | Result                 |                     |                              | -943.62            |  |  |  |  |  |
|   |                                                                                                    |                       | 10799       | Lumpsum Vac & L/T Illness-Non Instructio | 240008                 | Office Pers-Lvs     |                              | -691.85            |  |  |  |  |  |

#### Sort Columns and Rows

You can sort columns by ascending or descending alphanumeric order by clicking on the triangle located next to the column header name.

• Click the triangle next to **FundsCenter** to sort column in ascending order. Click again to sort in descending order

#### Then

• Click any triangle next to header name to sort column in ascending or descending order

| FM007 Budget Availability Disclaimer:This information is the property of the Los Angeles Unified School District and is intended solely for internal use by authorized employees with a reasonable need to utilize it in authorized person or organization. This information is subject to conditions a Federal and State privacy laws. |             |         |                                     |              |                       |       |         |              |  |  |  |  |
|----------------------------------------------------------------------------------------------------|-------------|---------|-------------------------------------|--------------|-----------------------|-------|---------|--------------|--|--|--|--|
| New Analysis Open Save As Display 4a Table                                                                                                    |             |         |                                     |              |                       |       |         |              |  |  |  |  |
| ▼ Columns                                                                                                    |             |         |                                     |              |                       | Carry | Current | Payroll      |  |  |  |  |
| <ul> <li>Key Figures</li> </ul>                                                                                                    |             |         |                                     |              |                       | Over- | Budget  | Encumprances |  |  |  |  |
| ▼ Rows                                                                                                    | FundsCenter | Program |                                     | Commtitern = |                       | s     | s       | S            |  |  |  |  |
| <ul> <li>FundsCenter</li> </ul>                                                                                                    | 1578101     | 10045   |                                     | 692501       | FA Dep-Land Imp-Full  |       |         |              |  |  |  |  |
| <ul> <li>Program</li> </ul>                                                                                                    |             | 10049   | Soft in Descending Order            | 693561       | FA Dep-Bidg Imp-Full  |       |         |              |  |  |  |  |
| <ul> <li>Commtitem</li> </ul>                                                                                                    |             | 10053   | Eloor Coverings                     | 693561       | EA Den-Bida Imp-Euli  |       |         |              |  |  |  |  |
| <ul> <li>Free characteristics</li> </ul>                                                                                                    |             | 10060   | Portables Crowth                    | 620001       | Ridgo/imp Of Ridgo    |       |         |              |  |  |  |  |
| <ul> <li>FiscalYear</li> </ul>                                                                                                    |             | 10002   | Neithernes of Seb OEDD              | 020001       | EA Dee Bide inte Sull |       |         |              |  |  |  |  |
| <ul> <li>FuncArea</li> </ul>                                                                                                    |             | 10344   | maintenance of Sch-GFRP             | 090001       | FA Dep-bidg imp-Full  |       |         |              |  |  |  |  |
| <ul> <li>Fund</li> </ul>                                                                                                    |             | 10396   | National Board Certification - Diff | 110004       | Tchr Sal-Supple/Oth   |       |         | 0.00         |  |  |  |  |

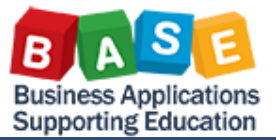

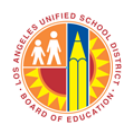

#### Navigate to the Previous Report Screen

- Right click on the report
- Select Back from the menu selection
- Select Back One Navigation or Back to Start
- When Back One Navigation Step is selected the report returns to its previous display

Last Data FM007 Budget Availability claimer:This information is the property of the Los Angeles Unified School District and is intended solely for internal use by authorized employees with a reasonable need to utilize it in order to perform those dutes assigne forced personnel nor distributed, including via any electronic means, including email, to any authorized or unauthorized person or organization. This information is subject to conditions set forth in the LAUSD Acceptable Us ternal and State privacy laws. New Analysis Open Save As... Depend At Table 🗸 Info Send Print Version Export to Microsoft Excel Notes Columns Carry Payroll Encumbrances Key Figures FundsCenter\*\* Program ± Commtitem ... s S ▼ Rows 1578101 11010 Princ, Asst Princ & Deans 130001 Sch Admin Sal-Reg 85,922.72 FundsCenter STRS - Certificated 7,088.65 310101 Program 330102 Medicare-Certificatd 1,244.63 Committem ▼ Free characteristics 340101 Health/Welfare-Cert 8,146.66 35010 Back 36010 Filter 37010 Dietribu Back One Navigation Step FiscalYear Back to Start FuncArea Change Drilldown Distribute and Export Save View Fund 3,778.34 Funded Program 37510 516.00 Grant 110,052.50 Resul Personalize Web Application Posting period 11020 K12 Norm Tchrs-Sal 11000 1,220,856.10 Properties Calculations and Translations 31010 100,733,81 33010 17.899.40 Documents 34010 Sort Committee 187.373.18 350101 Unemploy Insur-Cert 15,936.97 360101 31,743.93 Workers Comp - Cert 86,901.82

370101

Result

310101

11024 K12-Tchr Subs-Sal/Ben/Mil 110002

Retiree Bnfts-Cert 375101 OthPen E Ben-ActCert

Tchr Sal-Subs

STRS - Certificated

11,868.00

0.00

0.00

1,673,313.21

• When Back to Start is selected it returns the columns/rows to the default report view as it appears when you first log into the Budget Availability Report

| FIMOR B<br>Claimer: This information<br>oritized personnel nor de<br>eral and State privacy la | udget Availabilit<br>is the property of<br>intbuted, including<br>ws. | r<br>the Los A<br>via any d | legeles Unified School District and is intend<br>lischonic means, including email, to any auth | ed solely for inte<br>orliced or uneut | rmal use by authorized e<br>Norized person or organi | npicyees v<br>aton. Thia     | rith a reasonal<br>information is | ile need to utilize it is<br>subject to conditions | unitions upone<br>order to perform<br>set forth in the UA | those duties<br>WSD Accept | 05/0<br>assigned by their supervis<br>able Use Policy (Bulletin 19 | 12913 00:18:48<br>ors. This information is not<br>9), the LAUSO information i | to be reproduced in any 1<br>Protection Policy (Bulletin |
|------------------------------------------------------------------------------------------------|-----------------------------------------------------------------------|-----------------------------|------------------------------------------------------------------------------------------------|----------------------------------------|------------------------------------------------------|------------------------------|-----------------------------------|----------------------------------------------------|-----------------------------------------------------------|----------------------------|--------------------------------------------------------------------|-------------------------------------------------------------------------------|----------------------------------------------------------|
| w Analysia Open    S                                                                           | ave As. Duple                                                         | ie Table                    | Info Send Print W                                                                              | raion   Export                         | to Microsoft Excel 🛽 Not                             |                              |                                   |                                                    |                                                           |                            |                                                                    |                                                                               |                                                          |
| <ul> <li>Columns</li> <li>Key Figures</li> </ul>                                               |                                                                       |                             |                                                                                                |                                        |                                                      | Carry <sub>3</sub> ,<br>Over | Current<br>Nodified**<br>Budget   | Payrol ""<br>Encunterances                         | Commitments**                                             | Actuals**                  | Available Budget<br>(Payrol Encuntratice**<br>Deducted)            | Available Budget<br>(Payrol Encumbrance**<br>Not Deducted)                    | Net Available %<br>(Payral Encuntrance*<br>Not Deducted) |
| * Rows                                                                                         | FundsCenter++                                                         | Program                     | 1.                                                                                             | Connettern ».                          |                                                      | 5                            | 5                                 | 5                                                  | 5                                                         | 5                          | 5                                                                  | 5                                                                             |                                                          |
| FundsCenter                                                                                    | 1578101                                                               | 10045                       | Asphait Paving                                                                                 | 892501                                 | FA Dep-Land Imp-Full                                 |                              |                                   |                                                    |                                                           | 2,595.68                   | -2,595.68                                                          | -2,595.68                                                                     | -                                                        |
| • Hogram                                                                                       |                                                                       | 10049                       | Safety & Technology                                                                            | 693561                                 | FA Dep-Bidg Imp-Full                                 |                              |                                   |                                                    |                                                           | 17,882.44                  | -17,862.44                                                         | -17,882.44                                                                    |                                                          |
| Fine characteristics                                                                           |                                                                       | 10053                       | Floor Coverings                                                                                | 693561                                 | FA Dep-Bidg imp-Full                                 |                              |                                   |                                                    |                                                           | 1,818.00                   | -1,818.00                                                          | -1,818.00                                                                     |                                                          |
| + Facalitar                                                                                    |                                                                       | 10062                       | Portables-Growth                                                                               | 625001                                 | Bidge/imp 018kge                                     |                              |                                   |                                                    | 269.99                                                    |                            | -269.99                                                            | -269.99                                                                       |                                                          |
| FuncArea                                                                                       |                                                                       | 10344                       | Maintenance of Sch-GFRP                                                                        | 693561                                 | FA Dep-Bidg Imp-Full                                 |                              |                                   |                                                    |                                                           | 16,103.00                  | -16,103.00                                                         | -18,103.00                                                                    |                                                          |
| + Fund                                                                                         |                                                                       | 10396                       | National Board Contification - Diff                                                            | 110004                                 | Tchr Sal-Supple/Oth                                  |                              |                                   | 0.00                                               |                                                           | 832.12                     | -832.12                                                            | -832.12                                                                       |                                                          |
| Funded Program                                                                                 |                                                                       |                             |                                                                                                | 310101                                 | STRS - Certificated                                  |                              |                                   | 0.00                                               |                                                           | 68.64                      | -63.64                                                             | -68.64                                                                        |                                                          |
| Grant                                                                                          |                                                                       |                             |                                                                                                | 330102                                 | Nedicere-Certificatd                                 |                              |                                   | 0.00                                               |                                                           | 12.06                      | -12.06                                                             | -12.06                                                                        |                                                          |
| Posting period                                                                                 |                                                                       |                             |                                                                                                | 350101                                 | Unemploy Insur-Cert                                  |                              |                                   | 0.00                                               |                                                           | 9.16                       | -9.16                                                              | -8.16                                                                         |                                                          |
|                                                                                                |                                                                       |                             |                                                                                                | 360101                                 | Workers Comp - Cert                                  |                              |                                   | 0.00                                               |                                                           | 21.64                      | -21.64                                                             | -21.64                                                                        |                                                          |
|                                                                                                |                                                                       | 10799                       |                                                                                                | Result                                 |                                                      |                              |                                   | 0.00                                               |                                                           | 943.62                     | -943.62                                                            | -943.62                                                                       | ,                                                        |
|                                                                                                |                                                                       |                             | Lumpsum Vac & L/T Illness-Non Instructio                                                       | 240008                                 | Office Pers-Lvs                                      |                              |                                   | 0.00                                               |                                                           | 691.85                     | -691.85                                                            | -691.85                                                                       |                                                          |
|                                                                                                |                                                                       |                             |                                                                                                | 330201                                 | Social Sec-Classifi                                  |                              |                                   | 0.00                                               |                                                           | 39.84                      | -39.84                                                             | -39.84                                                                        |                                                          |
|                                                                                                |                                                                       |                             |                                                                                                | 330292                                 | Medicare-Classified                                  |                              |                                   | 0.00                                               |                                                           | 3.64                       | -8.64                                                              | -8.64                                                                         | 1                                                        |
|                                                                                                |                                                                       |                             |                                                                                                | 350201                                 | Unemploy Insur-Class                                 |                              |                                   | 0.00                                               |                                                           | 7.32                       | -7.32                                                              | -7.32                                                                         |                                                          |
|                                                                                                |                                                                       |                             |                                                                                                | 360291                                 | Workers Comp - Class                                 |                              |                                   | 0.00                                               |                                                           | 17.99                      | -17.99                                                             | -17.99                                                                        | 3                                                        |
|                                                                                                |                                                                       |                             |                                                                                                | Result                                 |                                                      |                              |                                   | 0.00                                               |                                                           | 766.64                     | -766.64                                                            | -766.64                                                                       | 3                                                        |
|                                                                                                |                                                                       | 11010                       | Princ, Asst Princ & Deans                                                                      | 130001                                 | Sch Admin Sal-Reg                                    |                              | 104,026.00                        | 85,922.72                                          |                                                           | 18,113.28                  | 0.00                                                               | 85,922.72                                                                     | 82.51                                                    |
|                                                                                                |                                                                       |                             |                                                                                                | 310101                                 | STRS - Certificated                                  |                              | 8,583.00                          | 7,088.65                                           |                                                           | 1,494.35                   | 0.00                                                               | 7,088.65                                                                      | 82.5                                                     |
|                                                                                                |                                                                       |                             |                                                                                                | 330102                                 | Medicare.Cetificald                                  |                              | 1 509.00                          | 1,244,63                                           |                                                           | 264.37                     | 0.00                                                               | 1,244,63                                                                      | 82.45                                                    |

| Carry <sub>≜⊽</sub><br>Over | Current<br>Modified≜≂<br>Budget | Payroll<br>Encumbrances <sup>≜⊽</sup> | Commitments≜≑ | Actuals≜≑ | Available Budget<br>(Payroll Encumbrance≜⇒<br>Deducted) | Available Budget<br>(Payroll Encumbrance≜⇒<br>Not Deducted) | Net Available %<br>(Payroll Encumbrance≜≑<br>Not Deducted) |
|-----------------------------|---------------------------------|---------------------------------------|---------------|-----------|---------------------------------------------------------|-------------------------------------------------------------|------------------------------------------------------------|
| S                           | \$                              | S                                     | S             | S         | S                                                       | S                                                           | %                                                          |

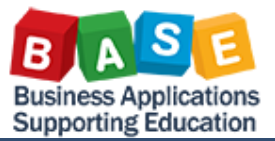

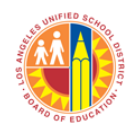

### Created: 5/14/2013

#### Create a Personalized Report View at Login

A

- Right click on the report
- Select Personalize Web Application
- Select **Personalize**. This selection will set your current screen as your default view at your next login.
- To delete your personalized report first right click on the report, then select **Personalize Web Application**, and finally select **Delete Personalization**.

|                                                                                               |                                                         |                                    |                        |                                                   |                                         |                                                           |                                 |                                                |                               | Last Data                                                       | Update                                                | 05/08/201                                                     |
|-----------------------------------------------------------------------------------------------|---------------------------------------------------------|------------------------------------|------------------------|---------------------------------------------------|-----------------------------------------|-----------------------------------------------------------|---------------------------------|------------------------------------------------|-------------------------------|-----------------------------------------------------------------|-------------------------------------------------------|---------------------------------------------------------------|
| FM007 I<br>sclaimer:This informatio<br>thorized personnel nor d<br>deral and State privacy la | Budget Avai<br>n is the prop<br>istributed, inc<br>aws. | ilability<br>erty of t<br>luding v | he Los A<br>ria any ei | angeles Unified School<br>lectronic means, includ | District and is in<br>ing email, to any | tended solely for internal u<br>authorized or unauthorize | ise by authori<br>d person or o | ized employees with<br>organization. This info | a reasonable<br>rmation is su | need to utilize it in order to<br>bject to conditions set forth | perform those duties assig<br>in the LAUSD Acceptable | aned by their supervisors. T<br>Use Policy (Bulletin 999), th |
| lew Analysis Open !                                                                           | Save As                                                 | Display 4                          | 4 Table                | - II                                              | fo Send Pr                              | int Version Export to Mic                                 | crosoft Excel                   | Notes                                          |                               |                                                                 |                                                       |                                                               |
|                                                                                               | _                                                       |                                    |                        |                                                   |                                         |                                                           | Current                         | Deveral                                        | A shushe or                   | Augilable Dudget                                                | Auszlahla Budaat                                      | Net Aveilette W                                               |
| ▼ Columns                                                                                     |                                                         |                                    |                        |                                                   |                                         |                                                           | Modified**                      | Encumbrances                                   | ACIDBIS-*                     | (Payroll Encumbrance**                                          | (Payroll Encumbrance**                                | (Payroll Encumbrance**                                        |
| <ul> <li>Rey Figures</li> <li>Rows</li> </ul>                                                 |                                                         |                                    |                        |                                                   |                                         |                                                           | Budget                          |                                                |                               | Deducted)                                                       | Not Deducted)                                         | Not Deducted)                                                 |
| FundsCenter                                                                                   | FundsCer                                                | nter=•                             | Program                | OF NOLD TA Cabaala                                | Committem=*                             | In all Make County Doug                                   | 5                               | 5                                              | \$                            | 5                                                               | 5                                                     | %                                                             |
| <ul> <li>Program</li> </ul>                                                                   |                                                         |                                    | / 5040                 | CE-NULB IT SCHOOLS                                | 430009                                  | Maint Of Equipment                                        | 12,409.00                       |                                                | 506.25                        | 21,409.00                                                       | 21,409.00                                             | 100.00                                                        |
| Committem                                                                                     |                                                         |                                    |                        |                                                   | 420010                                  | Instr Mat Can Purp                                        | 5,910,00                        |                                                | 590.35                        | 5,810,00                                                        | 11,403.05                                             | 95.03                                                         |
| ▼ Free characteristics                                                                        |                                                         |                                    |                        |                                                   | 430001                                  | General Supplies                                          | 2,809,00                        |                                                |                               | 3,610.00                                                        | 2,809,00                                              | 100.00                                                        |
| <ul> <li>FiscalYear</li> </ul>                                                                |                                                         |                                    |                        |                                                   | 110001                                  | Tohr Sal Reg Assocrat                                     | 107 376 00                      | 95 170 64                                      | 12 106 26                     | 2,009.00                                                        | 2,005.00                                              | 100.00                                                        |
| <ul> <li>FuncArea</li> </ul>                                                                  |                                                         |                                    |                        |                                                   | 110004                                  | Tchr Sal-Sunnle/Oth                                       | 2 495 00                        | 2 390 00                                       | 105.00                        | 0.00                                                            | 2 390 00                                              | 95.79                                                         |
| <ul> <li>Fund</li> <li>Evended Deserver</li> </ul>                                            |                                                         |                                    |                        |                                                   | 110005                                  | Tchr Asst Salaries                                        | 52,891,00                       | 48,216,35                                      | 4.674.65                      | 0.00                                                            | 48,216,35                                             | 91.16                                                         |
| Punded Program     Grant                                                                      |                                                         |                                    |                        |                                                   | 120021                                  | Guidance/Wel Sal-Reg                                      | 14.656.00                       | 12.016.44                                      | 2,639.56                      | 0.00                                                            | 12.016.44                                             | 81.99                                                         |
| Posting period                                                                                |                                                         |                                    |                        |                                                   | 120041                                  | Health Sycs Sal-Reg                                       | 13,914,00                       | 13,914,00                                      |                               | Back                                                            | 13,914,00                                             | 100.00                                                        |
|                                                                                               |                                                         |                                    |                        |                                                   | 190001                                  | Other Cert Sal-Reg                                        | 17,259.00                       | 14,122.97                                      | 3,136.03                      | Change Drildown                                                 | 14,122.97                                             | 81.83                                                         |
|                                                                                               |                                                         |                                    |                        |                                                   | 190004                                  | Other Cert Sal-Suppl                                      | 326.00                          | 326.00                                         |                               | Save View                                                       | 326.00                                                | 100.00                                                        |
|                                                                                               |                                                         |                                    |                        |                                                   | 240002                                  | Office Pers-Sub/Rif                                       | 177.00                          | 177.00                                         |                               | Personalize Web                                                 | Application + Personalia                              | ze 100.00                                                     |
|                                                                                               |                                                         |                                    |                        |                                                   | 290004                                  | Other Class-Supple                                        | 11,170.00                       | 11,170.00                                      |                               | Duranting                                                       | Delete Per                                            | rsonalization 100.00                                          |
|                                                                                               |                                                         |                                    |                        |                                                   | 310101                                  | STRS - Certificated                                       | 12,878.00                       | 11,386.64                                      | 1,491.36                      | Calculations and                                                | Translations 11,386.64                                | 88.42                                                         |
|                                                                                               |                                                         |                                    |                        |                                                   | 330101                                  | Social Security-Cert                                      | 61.00                           | 61.00                                          |                               | / Documents                                                     | 61.00                                                 | 100.00                                                        |
|                                                                                               |                                                         |                                    |                        |                                                   | 330102                                  | Medicare-Certificatd                                      | 3,037.00                        | 2,707.11                                       | 329.89                        | 0.00                                                            | 2,707.11                                              | 89.14                                                         |
|                                                                                               |                                                         |                                    |                        |                                                   | 330103                                  | Ret InLieu-PARS-Cert                                      | 2,123.00                        | 1,947.71                                       | 175.29                        | 0.00                                                            | 1,947.71                                              | 91.74                                                         |
|                                                                                               |                                                         |                                    |                        |                                                   | 330201                                  | Social Sec-Classfd                                        | 705.00                          | 705.00                                         |                               | 0.00                                                            | 705.00                                                | 100.00                                                        |
|                                                                                               |                                                         |                                    |                        |                                                   | 330202                                  | Medicare-Classified                                       | 165.00                          | 165.00                                         |                               | 0.00                                                            | 165.00                                                | 100.00                                                        |
|                                                                                               |                                                         |                                    |                        |                                                   | 340101                                  | Health/Welfare-Cert                                       | 22,806.00                       | 20,443.46                                      | 2,362,54                      | 0.00                                                            | 20,443.46                                             | 89.64                                                         |
|                                                                                               |                                                         |                                    |                        |                                                   | 350101                                  | Unemploy Insur-Cert                                       | 2,661.00                        | 2,410.76                                       | 250.24                        | 0.00                                                            | 2,410.76                                              | 90.60                                                         |
|                                                                                               |                                                         |                                    |                        |                                                   | 350201                                  | Unemploy Insur-Class                                      | 145.00                          | 145.00                                         |                               | 0.00                                                            | 145.00                                                | 100.00                                                        |
|                                                                                               |                                                         |                                    | _                      | Back                                              |                                         |                                                           | •                               |                                                | /                             |                                                                 |                                                       |                                                               |
|                                                                                               |                                                         |                                    |                        | Char                                              | Deilld                                  |                                                           |                                 |                                                |                               |                                                                 |                                                       |                                                               |
|                                                                                               |                                                         |                                    |                        | Char                                              | ige Dhild                               | own                                                       | 1                               |                                                |                               |                                                                 |                                                       |                                                               |
|                                                                                               |                                                         |                                    |                        | Distr                                             | ibute and                               | l Export                                                  |                                 |                                                |                               |                                                                 |                                                       |                                                               |
|                                                                                               |                                                         |                                    |                        | Save                                              | View                                    |                                                           |                                 | V                                              |                               |                                                                 |                                                       |                                                               |
|                                                                                               |                                                         |                                    |                        | Pers                                              | onalize V                               | Veb Application                                           | ) → P                           | ersonalize                                     |                               |                                                                 |                                                       |                                                               |
|                                                                                               |                                                         |                                    |                        |                                                   |                                         |                                                           | - 0                             | )elete Perso                                   | nalizati                      | on                                                              |                                                       |                                                               |
|                                                                                               |                                                         |                                    |                        | Prop                                              | erties                                  |                                                           |                                 |                                                |                               |                                                                 |                                                       |                                                               |
|                                                                                               |                                                         |                                    |                        | Calc                                              | ulations a                              | and Translation                                           | s 🕨                             |                                                |                               |                                                                 |                                                       |                                                               |
|                                                                                               |                                                         |                                    |                        | Docu                                              | iments                                  |                                                           | •                               |                                                |                               |                                                                 |                                                       |                                                               |
|                                                                                               |                                                         |                                    |                        |                                                   |                                         |                                                           |                                 |                                                |                               |                                                                 |                                                       |                                                               |